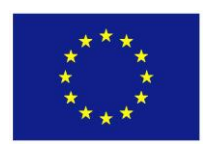

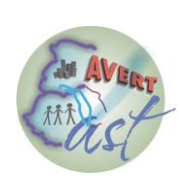

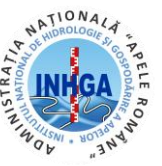

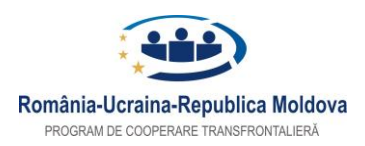

INSTITUTUL NAȚIONAL DE HIDROLOGIE ȘI GOSPODĂRIRE A APELOR – PP4

# INDRUMAR TEHNIC PENTRU INTRETINEREA STATILOR AUTOMATE

- 1. PREZENTARE STATII AUTOMATE
- 2. VERIFICAREA SITULUI + DEPANARE
- **3. RECOMANDARI INTRETINERE**
- 4. CONFIGURARE APLICATIE HYDRAS

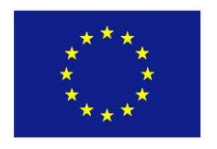

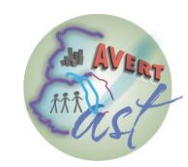

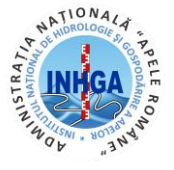

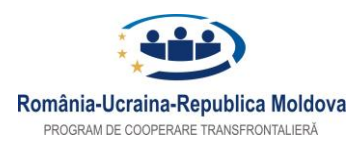

#### INSTITUTUL NAȚIONAL DE HIDROLOGIE ȘI GOSPODĂRIRE A APELOR – PP4

# 1. PREZENTARE STATII AUTOMATE

In cadrul proiectului East-Avert s-au vizitat in scop de evaluare mai multe statii automate. S-a urmarit componenta si modul de functionare ale senzorilor instalati la aceste statii.

1) SHD OANCEA: s-a vizitat sit-ul stației si s-a verificat funcționarea aceteia. Stația este dotată cu:

- sursă de alimentare cu panou solar;
- transmisie prin modem GSM;
- sensor de NIVEL separat 4-20mA (PLS);
- senzor temperatura apa (PT 100);
- precipitaţii;
- Oancea este și Stație Evaporimetrică și are psihrometru și anemometru cu afișare electronică.

De menționat este faptul că s-a realizat de către muncitorul hidrometru operațiunea de balbotare pentru curățarea tevii sensorului de nivel cu rezultate foarte bune. Metoda ar trebui preluată pe cât posibil în toate locațiile din țară deoarece cea mai mare problemă a senzorilor de nivel de tip PLS o reprezintă colmatarea acestora.

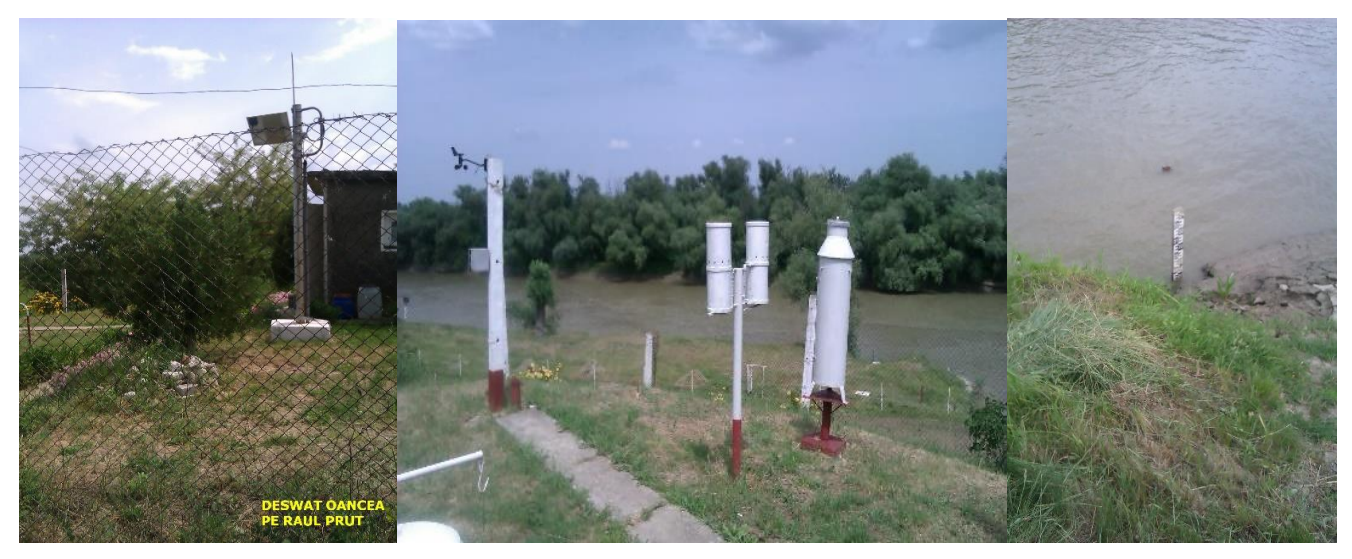

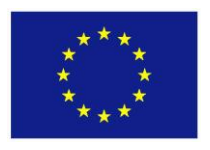

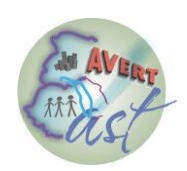

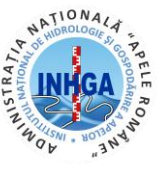

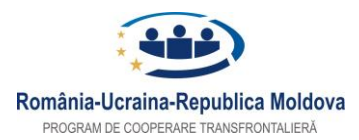

#### INSTITUTUL NAȚIONAL DE HIDROLOGIE ȘI GOSPODĂRIRE A APELOR – PP4

2) SHD FĂLCIU: s-a vizitat sit-ul staţiei, s-a verificat functionalitatea echipamentelor, s-au verificat măsurile de securitate şi pază contra vandalizării. Statia este dotata cu:

- sursă de alimentare prin panou solar;
- mijloc de transmisie modem GSM;
- senzor de nivel PLS, conectat SDI-12
- senzor temperatură apă;
- senzor temperatură aer PT 100;
- senzor de precipitații.

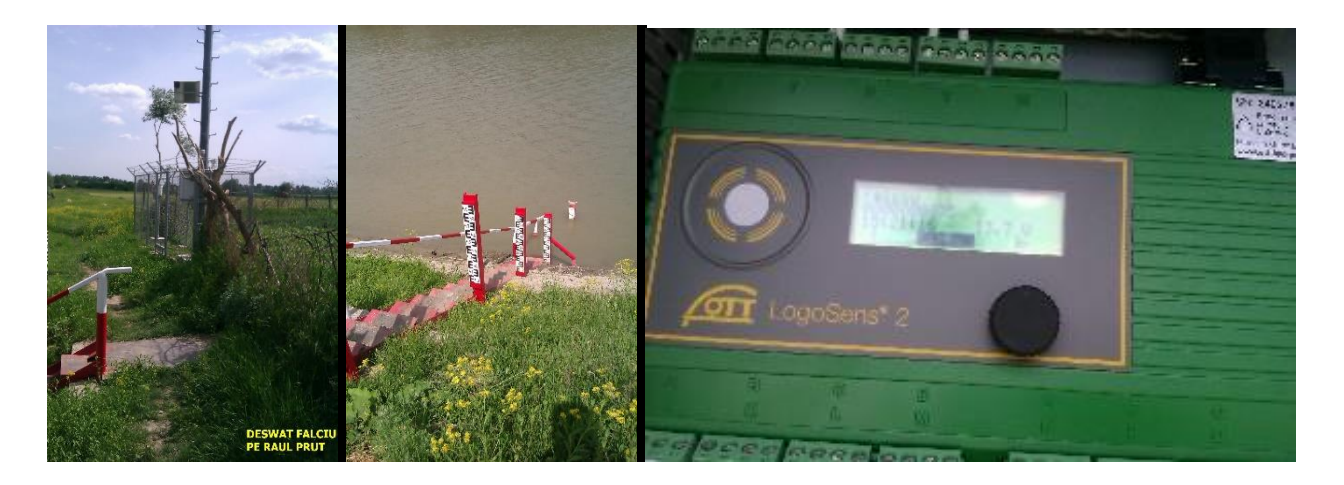

- 3) SHD PRISĂCANI: s-a vizitat sit-ul staţiei, s-a verificat funcţionalitatea echipamentelor şi masurile de securitate şi pază contra vandalizării. Staţia automată este dotată cu:
- sursă de alimentare: panou solar;
- mijloc de transmisie: radio și GSM
- senzor de presiune PLS;
- senzor de temperatura apa;
- senzor de precipitații.

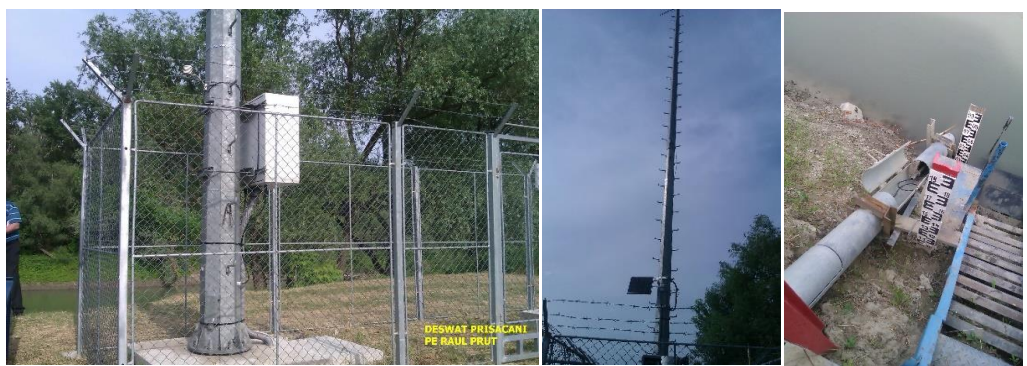

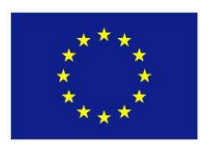

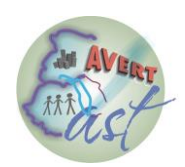

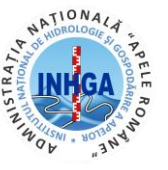

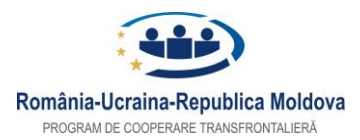

#### INSTITUTUL NAȚIONAL DE HIDROLOGIE ȘI GOSPODĂRIRE A APELOR – PP4

**4) SHD UNGHENI** : s-a vizitat sit-ul stației, s-a verificat starea de funcționare. Stația este dotată cu:

- sursă de alimentare: energie electrică din reteaua națională;
- mijloc de transmisie: modem GSM;
- senzor de presiune PLS;
- senzor de temperatură apă;
- senzor de calitate (pH, conductivitate, salinitate, oxigen dizolvat, oxigen dizolvat absorbit, amoniu);
- senzor de precipitații

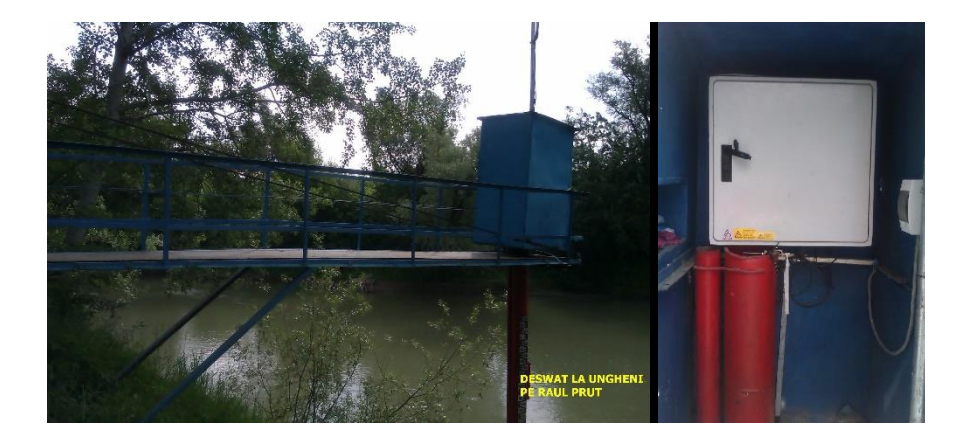

5) SHD ITCANI: s-a vizitat sit-ul stației, cu amenajarile efectuate recent, s-au efectuat fotografii cu toate detaliile nou construite și ce trebuie remediat, s-a verificat funcționalitatea stației (senzorul de nivel este în aer, trebuie coborât cu teava de protecție în apă).

- sursă de alimentare: panou solar;
- mijloc de transmisie: modem GSM;
- senzor de presiune PLS, conectat SDI-12;
- senzor temperatură apă;
- senzor de calitate: (pH, conductivitate, salinitate, oxigen dizolvat, oxigen dizolvat absorbit);
- temperatură aer;
- senzor de precipitații;
- lift pentru efectuarea măsurătorilor peste râu.

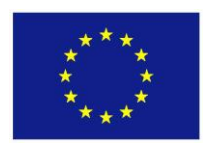

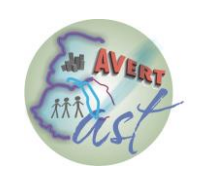

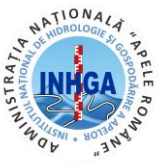

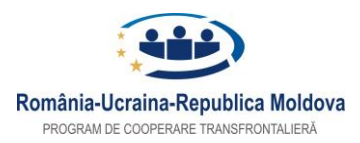

#### INSTITUTUL NAȚIONAL DE HIDROLOGIE ȘI GOSPODĂRIRE A APELOR – PP4

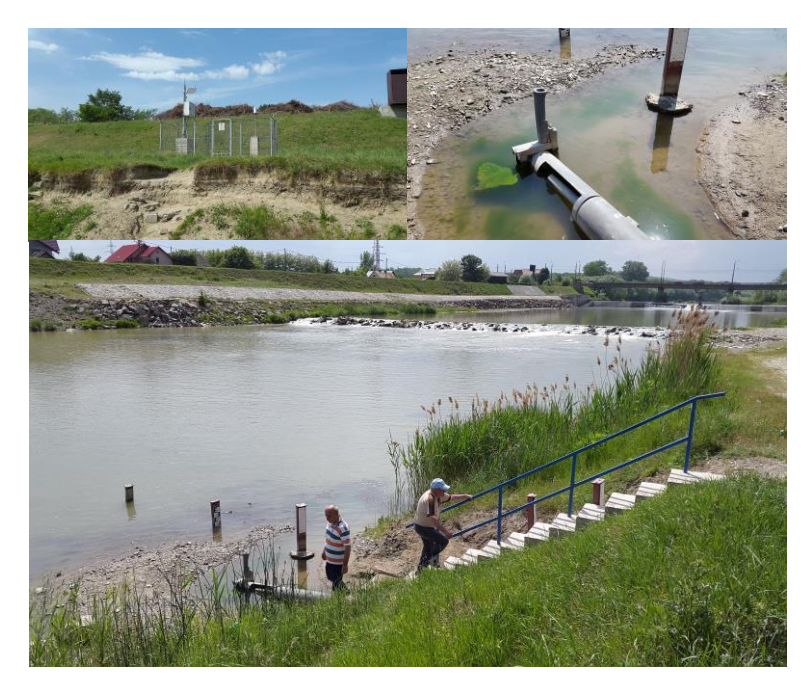

6) SHD PUTNA: s-a vizitat sit-ul stației cu noile amenajări făcute recent, s-a verificat funcționalitatea stației, s-a constat ca senzorul de nivel este în cea mai mare parte a timpului în afara apei.

- Sursă de alimentareprin panou solar, care trebuie mutat pe stâlpul de beton existent deoarece în cea mai mare parte a zilei se află la umbră, mai ales în zilele scurte de iarnă nepermiţând încărcarea corespunzătoare a bateriei staţiei şi implicit funcţionarea staţiei;
- senzor de nivel PLS conectat 4-20 mA;
- senzor temperatura aer, PT 100;
- senzor de precipitatii.

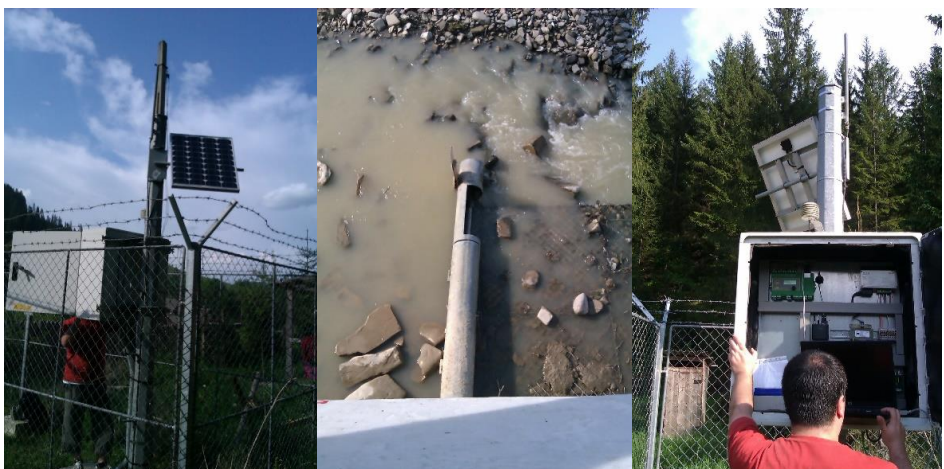

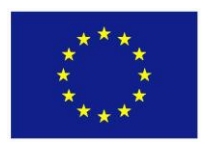

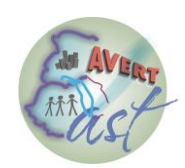

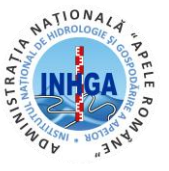

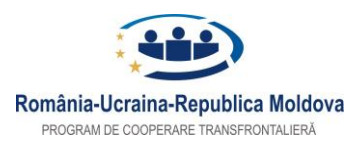

#### INSTITUTUL NAȚIONAL DE HIDROLOGIE ȘI GOSPODĂRIRE A APELOR – PP4

**7) SHD TIBENI:** s-a vizitat sit-ul stației, s-au efectuat fotografii cu detalii de montare a stației, s-a verificat starea de funcționare.

Stația este dotată cu:

- sursă de alimentare: panou solar;
- mijloc de transmisie: modem GSM și RADIO;
- senzor de nivel de tip RADAR, conectat SDI-12/RS 485,
- senzor temperatură apă, PT 100;
- senzor temperatură aer, PT 100;
- senzor de precipitații.

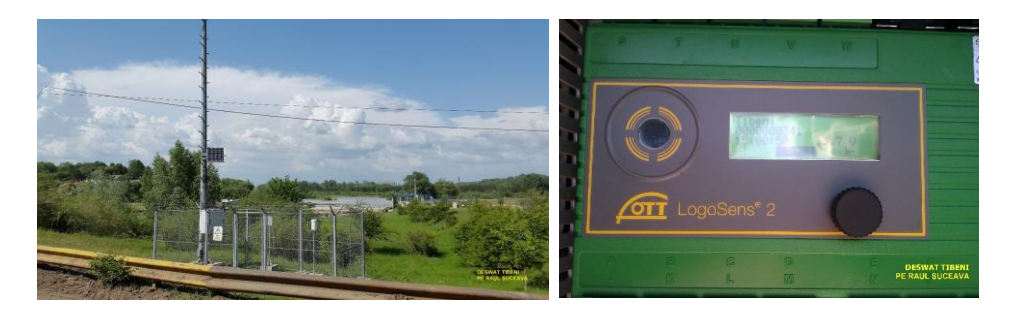

8) SHD SIRET (Văscăuţi): s-a vizitat sit-ul staţiei, s-au efectuat fotografii cu detaliile amenajărilor construite recent, s-a verificat starea de funcţionare a staţiei.

- sursa de alimentare: panou solar;
- mijloc de transmisie: modem GSM;
- senzor de presiune PLS, conectat SDI-12;
- senzor temperatură apă;
- senzor de calitate: (pH, conductivitate, salinitate, oxigen dizolvat, oxigen dizolvat absorbit, amoniu);
- temperatură aer;
- senzor de precipitații.

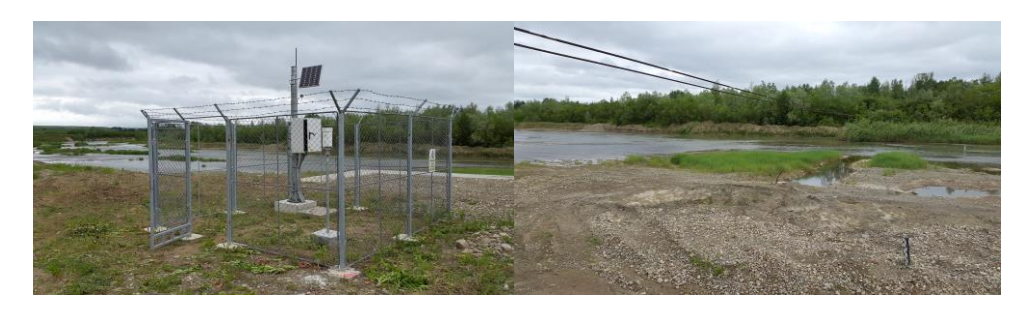

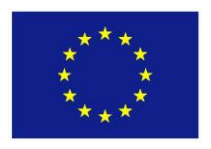

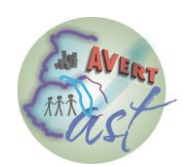

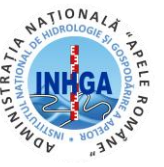

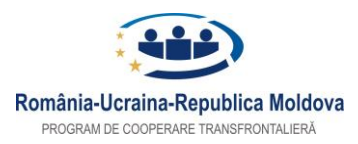

#### INSTITUTUL NAȚIONAL DE HIDROLOGIE ȘI GOSPODĂRIRE A APELOR – PP4

9) SHD PÂRHĂUŢI : s-a vizitat sit-ul stației, s-a verificat starea de funcționare a stației.

Stația este dotată cu:

- sursă de alimentare: panou solar;
- mijloc de transmisie: modem GSM;
- senzor de presiune PLS, conectat SDI-12;
- senzor temperatură apă;
- senzor temperatură aer, PT 100;
- senzor de precipitații;

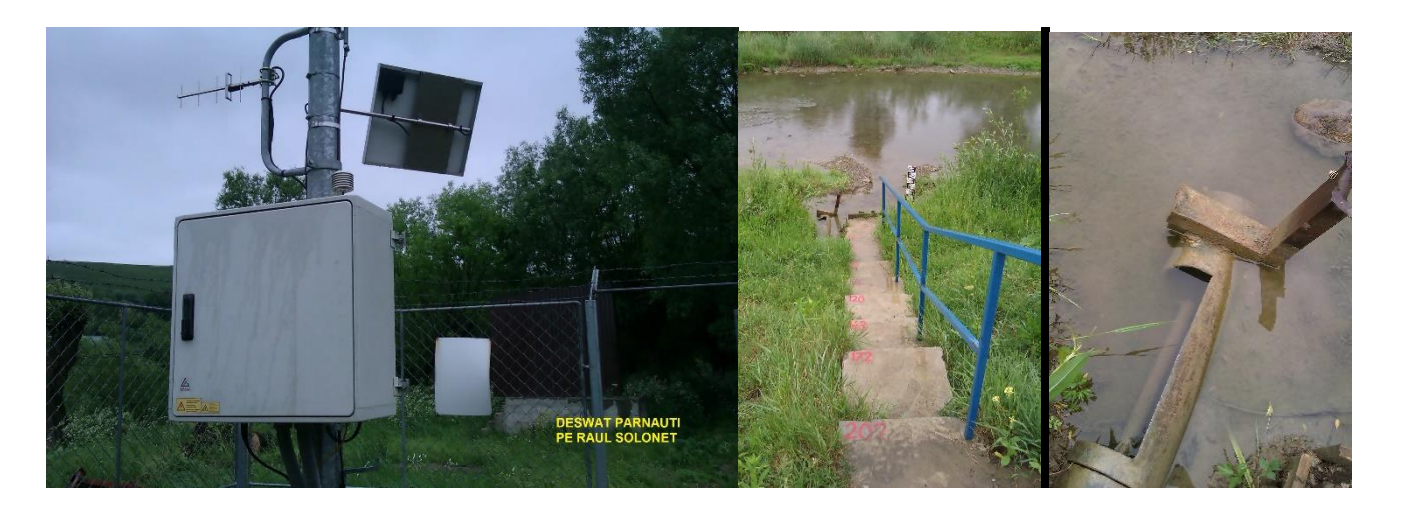

**10)SHD HORODNIC:** s-a vizitat sit-ul stației, s-a verificat starea de funcționare a stației.

- sursă de alimentare: panou solar;
- mijloc de transmisie: modem GSM și RADIO;
- senzor de presiune PLS, conectat SDI-12;
- senzor temperatură apă;
- senzor temperatură aer, PT 100;
- senzor de precipitații.

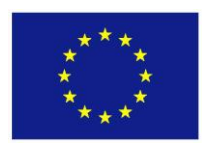

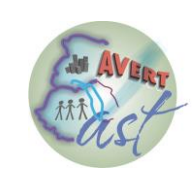

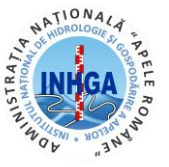

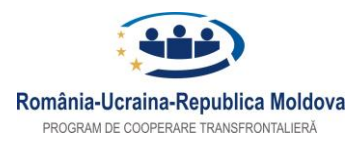

## INSTITUTUL NAȚIONAL DE HIDROLOGIE ȘI GOSPODĂRIRE A APELOR – PP4

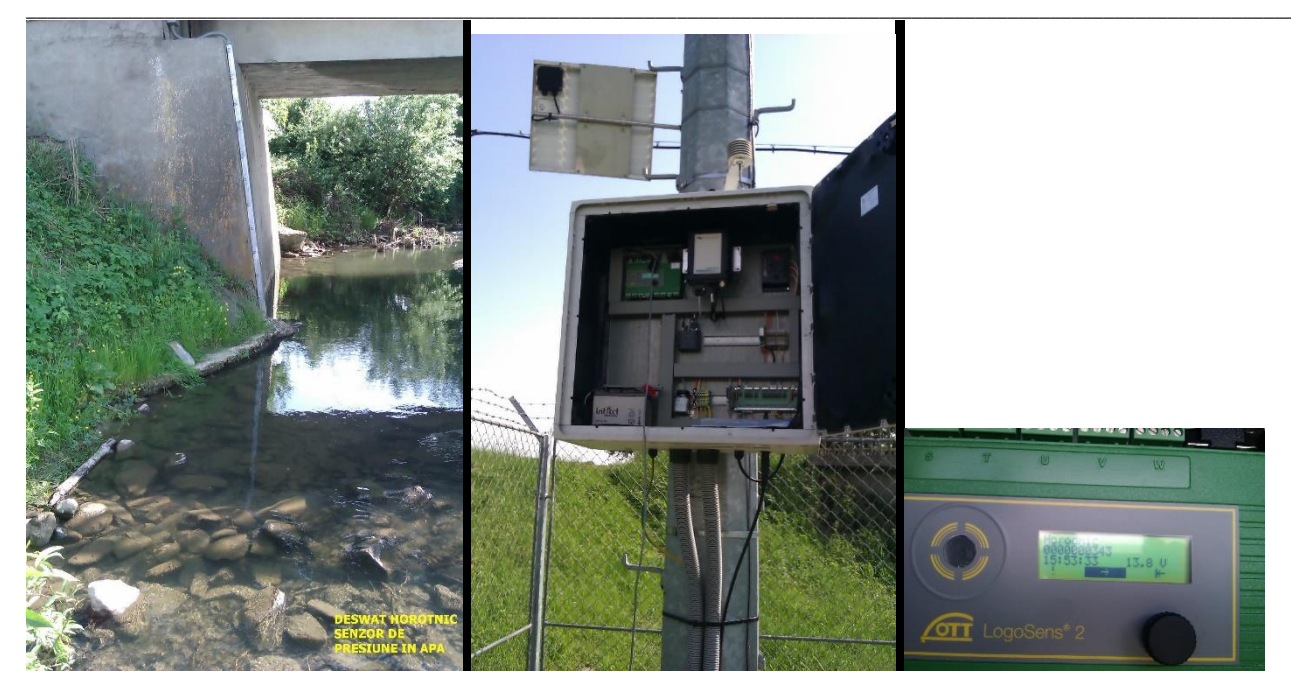

**11)SHD SUCEVIȚA:** s-a vizitat sit-ul stației, s-a verificat starea de funcționare a stației.

- sursă de alimentare: panou solar;
- mijloc de transmisie: modem GSM și RADIO;
- senzor de presiune PLS, conectat SDI-12;
- senzor temperatură apă;
- senzor temperatură aer, PT 100;
- senzor de precipitații.

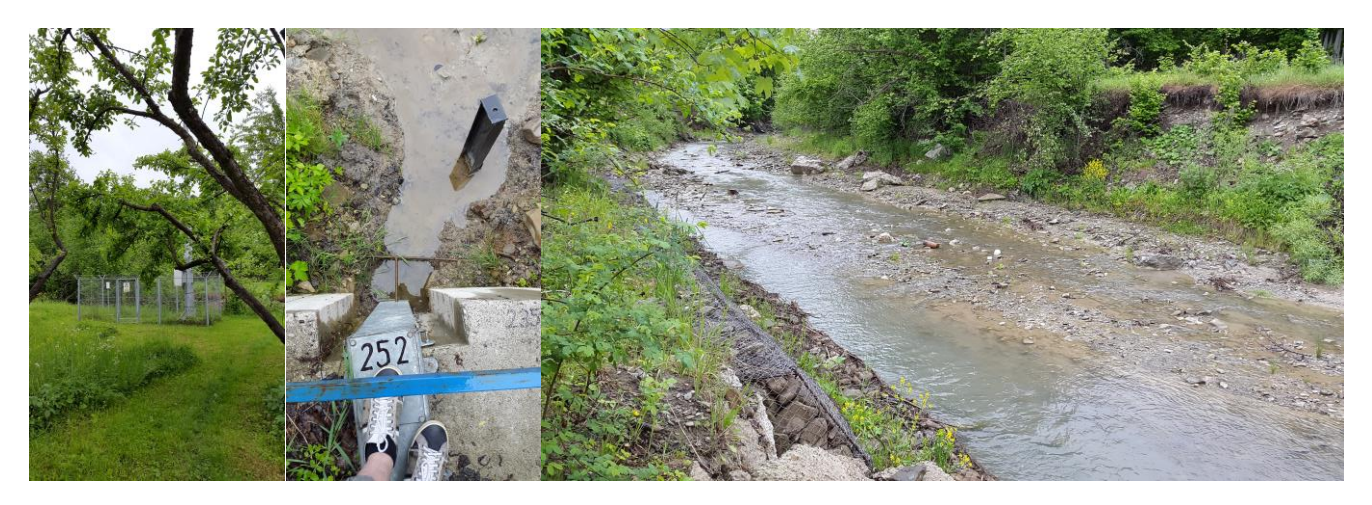

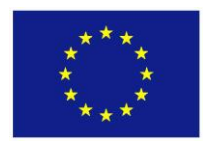

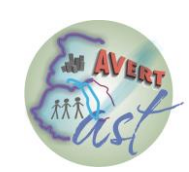

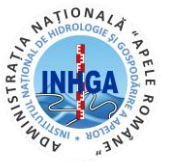

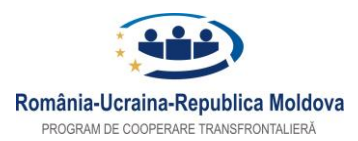

#### INSTITUTUL NAȚIONAL DE HIDROLOGIE ȘI GOSPODĂRIRE A APELOR – PP4

# **12)SHD Radauti Prut:** s-a verificat functional, intretinere curenta si mai ales, s-a *inlocuit senzorul ops care era defect.*

Operatiunea a fost foarte anevoioasa deoarece senzorul defect avea un cablu de aproximativ 320 m care fusese prelungit printr-o cutie de conexiuni plasata la peste 10 m inaltime pe un stalp radio. A fost utilizat cablul original pana la acest stalp si s-a efectuat conexiunea cu cablul senzorului nou care avea peste 40 m. Programarea in datalogger a senzorului PLS a fost modificata complet datorita faptului ca originalul avea interfata 4-20 mA iar cel nou are interfata RS485.

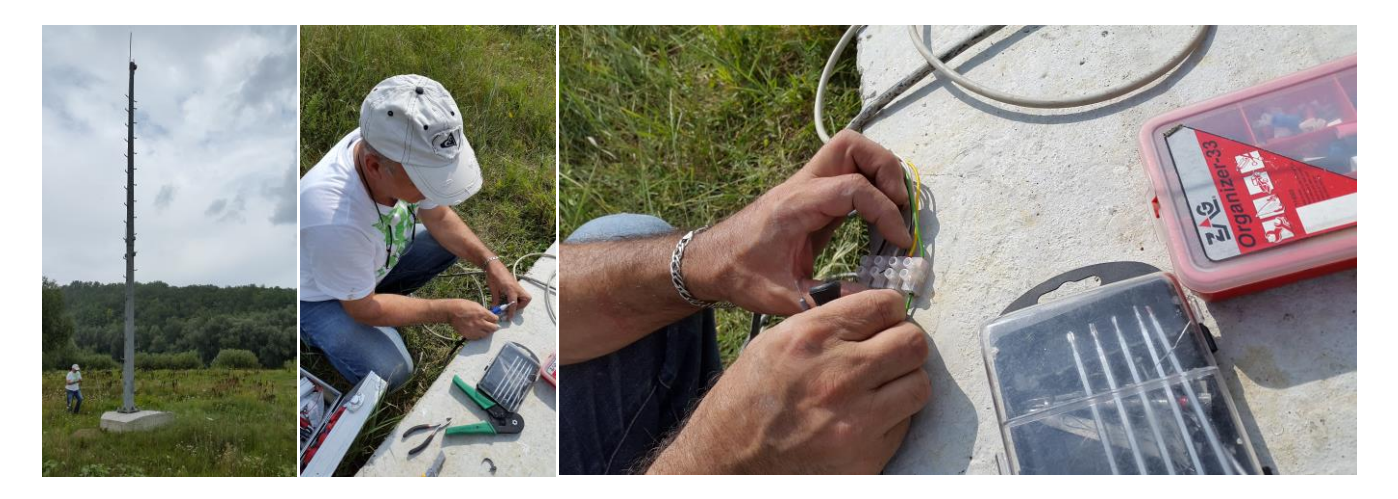

**13)SHD Oroftiana:** verificare functionala si mai ales desfacerea si refacerea tuturor conexiunilor pe partea de comunicatii deoarece nu transmitea date constant.

Se pare ca a dat rezultate deoarece nu au mai fost reclamatii. De asemenea, s-a procedat la scoaterea senzorului din tubul metalic de protectie si curatirea acestuia de resturile aluvionare aduse de apa. S-a testat senzorul intr-un recipient cu nivel cunoscut de apa si am constatat ca masoara foarte bine. A fost reintrodus in tubul de protectie si s-a introdus o valoare de corectie pentru a indica aceiasi valoare ca la mira.

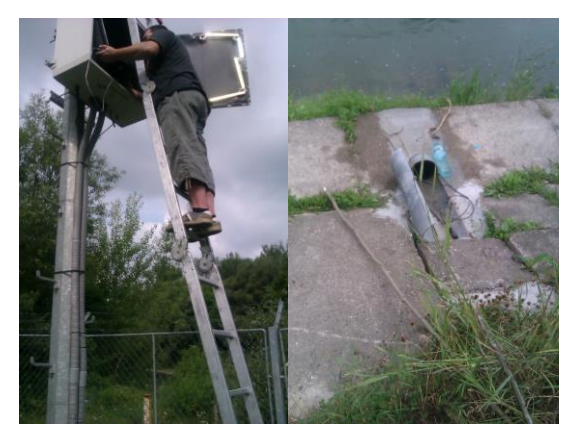

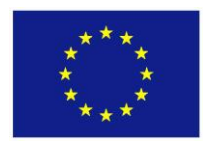

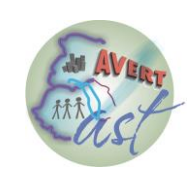

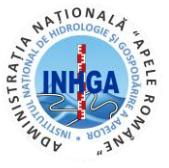

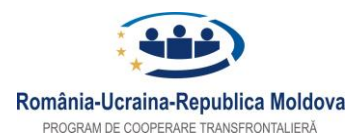

#### INSTITUTUL NAȚIONAL DE HIDROLOGIE ȘI GOSPODĂRIRE A APELOR – PP4

**14)SHD Vama cu Table:** senzorul de nivel a fost relocat datorita unor alunecari de teren care au facut ca raul sa isi schimbe cursul.

S-a constatat faptul ca senzorul original era functional si s-a hotarat ca pe noua locatie sa fie utilizat tot acesta. Lucrarile (santuri, tubulatura, camere de vizitare/tragere) au fost executate de o echipa a ABA Prut-Barlad si s-au dovedit BUNE. Cablul a fost prelungit cu aprox. 30 m si senzorul a fost instalat pe noua locatie, nefiind necesare modificari ale programului din datalogger.

Camera de tragere unde se vad tuburile vechi si teava de apa noua folosita la protectia cablului.

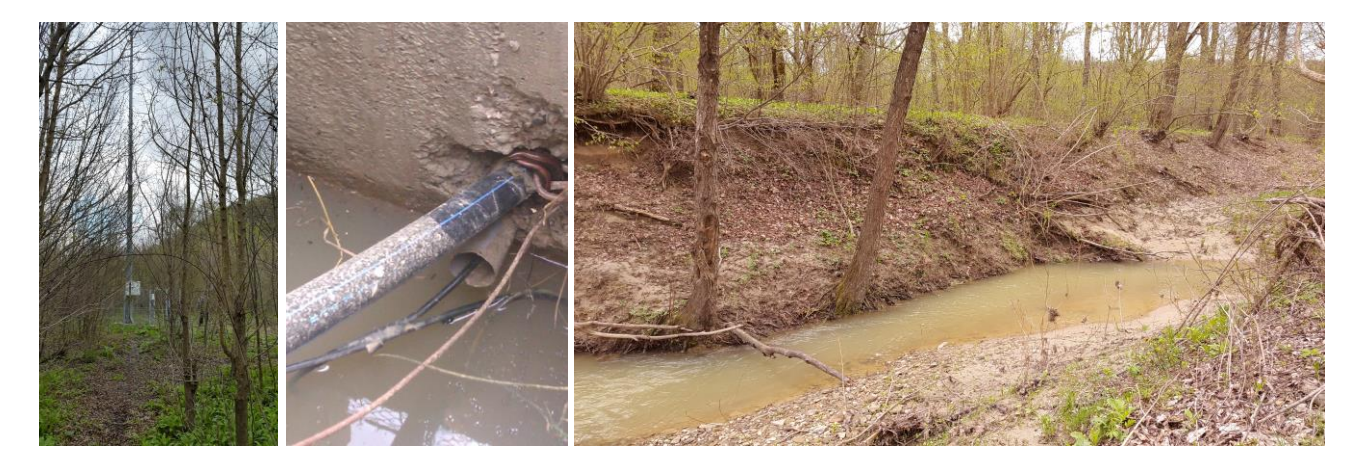

**15)SHD Barlad:** verificare functionala, intretinere curenta si mai ales *inlocuire senzor ops defect*.

Operatiunea a fost mult mai simpla ca la Radauti deoarece cablul senzorului nu depasea 125 m. S-au repetat aceeasi pasi ca la statia Radauti si s-a redat in functiune statia automata de la Barlad.

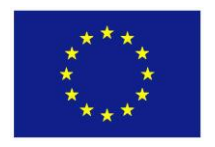

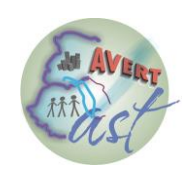

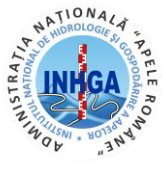

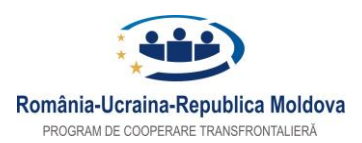

#### INSTITUTUL NATIONAL DE HIDROLOGIE SI GOSPODĂRIRE A APELOR – PP4

# 2 VERIFICAREA SITULUI + DEPANARE

Intretinerea sectiunii de masurare este un ghid de lucru pentru operatorul hidrometru care care are in exploatare in sectiunea pe care o deserveste o statie automata. Metodele si practicile prezentate aici au un caracter scazut de complexitate si se adreseaza strict muncitorului hidrometru indiferent de gradul de pregatire al acestuia. Invatarea, deprinderilor si metodelor expuse in prezenta lucrare va contribui la o mai buna functionare a statiilor automate care deservesc Proiectului East-Avert.

Implicarea muncitorului hidrometru va avea doua componente:

- componenta activa presupune aportul fizic la asigurarea bunei functionari a echipamentelor si se va face in baza unui set de instructiuni pe care operatorului hidrometru va trebui sa si le insuseasca si sa le aplice;
- componenta pasiva foarte utila mai ales atunci cand complexitatea problemei depaseste gradul de competenta al muncitorului hidrometru. Aceasta poate sa insemne un simplu telefon catre personalul biroului/statiei hidrologic(e) de care apartine statia automata si raportarea cat mai detaliat a problemelor constatate.

Atat in cazul masuratorilor clasice cat si al celor automate, existenta in sectiunea de masura a depunerilor aluvionale *(fig. 1)*, a crengilor copacilor sau a altor tipuri de obiecte influenteaza calitatea citirilor. Din acest motiv este imperios necesar ca operatorul hidrometru sa realizeze operatiuni specifice de curatare / decolmatare a echipamentelor de masura.

Aceste interventii sunt diferite de la sectiune la sectiune fiind puternic influentate de natura scurgerii (transport mai mare sau mai mic de aluviuni), de activitatea umana din amonte (locuinte, ferme, gropi de gunoi,etc) si nu in ultimul rand de viituri.

Manifestarea acestui fenomen la statiile automate presupune depunerea aluviunilor in interiorul tubului care gazduieste dupa caz plutitorul limnigrafului, senzorul de nivel prin presiune sau cel de temperatura apa.

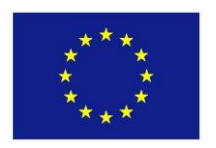

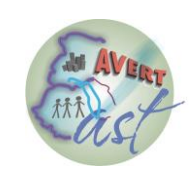

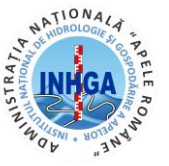

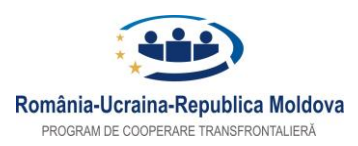

#### INSTITUTUL NAȚIONAL DE HIDROLOGIE ȘI GOSPODĂRIRE A APELOR – PP4

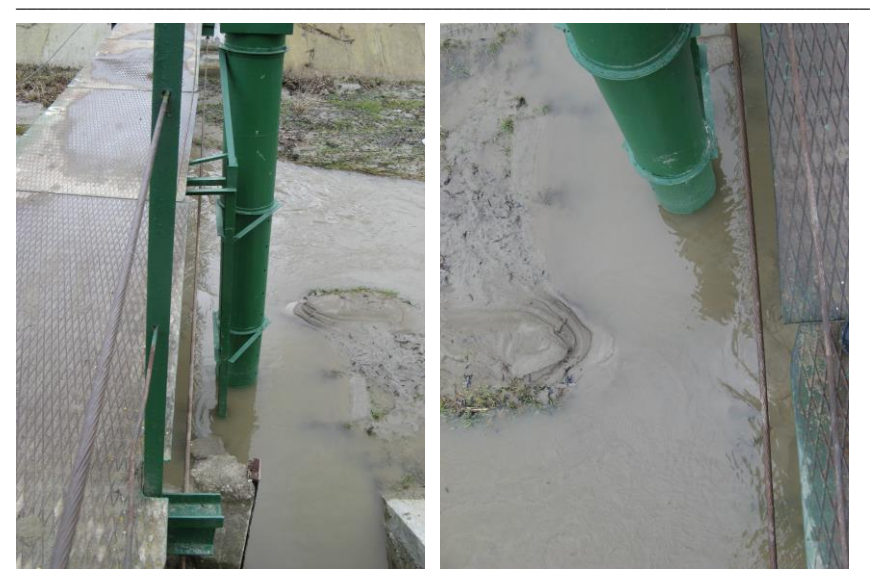

Fig.1: sectiune de rau cu tubulatura senzorului de nivel puternic colmatata in urma viiturii

In cazul limnigrafului exista posibilitatea ca plutitorul sa fie pur si simplu suspendat *(fig. 2)* pe aluviunile din tub sau sa fie blocat in interiorul depunerilor de mal. Si intr-un caz si in celalalt statia automata va indica o valoare constanta care nu concorda cu valoarea nivelului apei la mira.

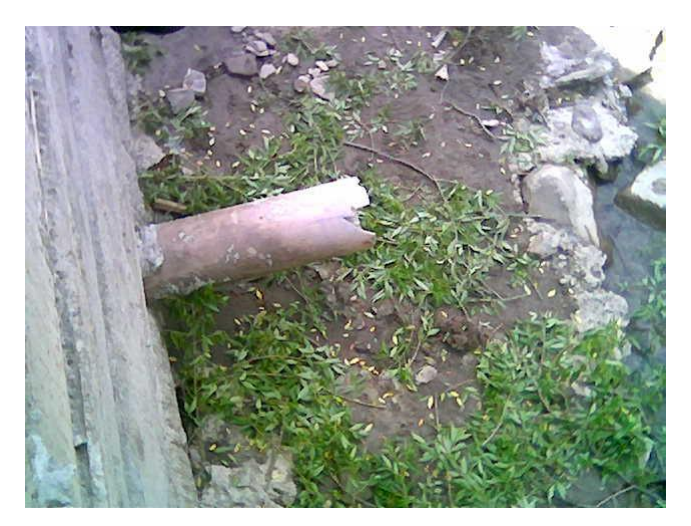

Fig. 2: tubul de acces al apei la senzorul de nivel ramas complet suspendat datorita adancirii albiei si a modificarii curgerii principale pe malul opus

In cazul senzorului de presiune si a celui de calitate cel mai probabil acesta va fi blocat in interiorul depunerii de mal *(fig. 3)*. Efectul va fi ca si in cazul plutitorului o valoare constanta care nu concorda cu valoarea nivelului apei la mira sau chiar lipsa valorilor masurate si defectarea senzorului.

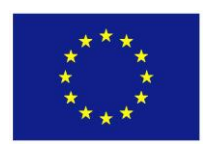

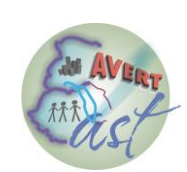

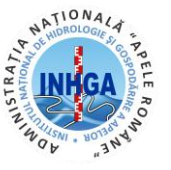

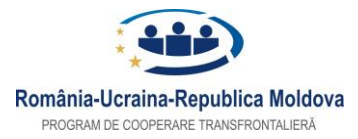

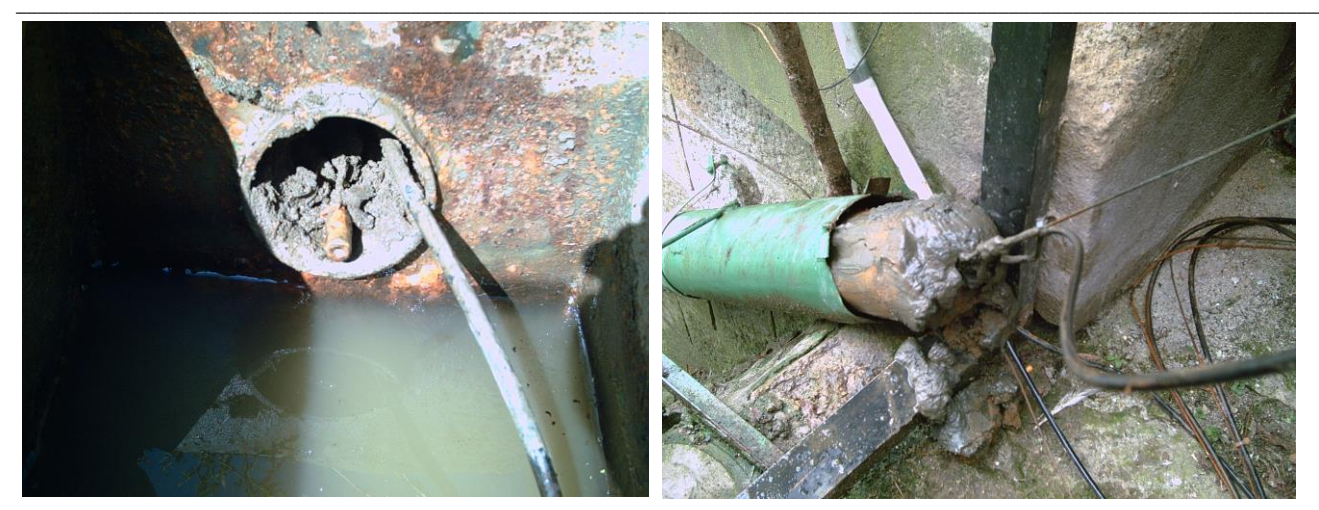

#### INSTITUTUL NAȚIONAL DE HIDROLOGIE ȘI GOSPODĂRIRE A APELOR – PP4

Fig. 3: senzori colmatati in tubulaturi.

In aceste cazuri se impune interventia muncitorului hidrometru pentru decolmatarea albiei in zona tubulaturii care gazduieste senzorul. In cazul senzorului cu presiune si / sau calitate se recomanda atentie sporita pentru a nu deteriora cablul de legatura al senzorului cu statia. Deasemeni se poate intervenii (in functie de posibilitati) pentru curatarea tubulaturii prin turnarea apei prin partea superioara cu galeata sau cu o pompa (interventia trebuie facuta imediat dupa viitura pntru a nu permite solidificare aluviunilor in jurul senzorului)

Deasemenea, in urma unor viituri mai importante s-a constatat modificarea albiei raului in sectiunea de masura. Aceste modificari pot cauza fie deteriorarea infrastructurii senzorilor (fig 4) fie aducerea acestora in imposibilitatea de a mai efectua masuratori. In ambele cazuri lucratorul hidrometru are obligatia de a anunta personalul de la statiile si serviciile hidrologice si de a recupera, daca este posibil senzorul aflat in pericol (dupa posibilitate fara a-si periclita viata).

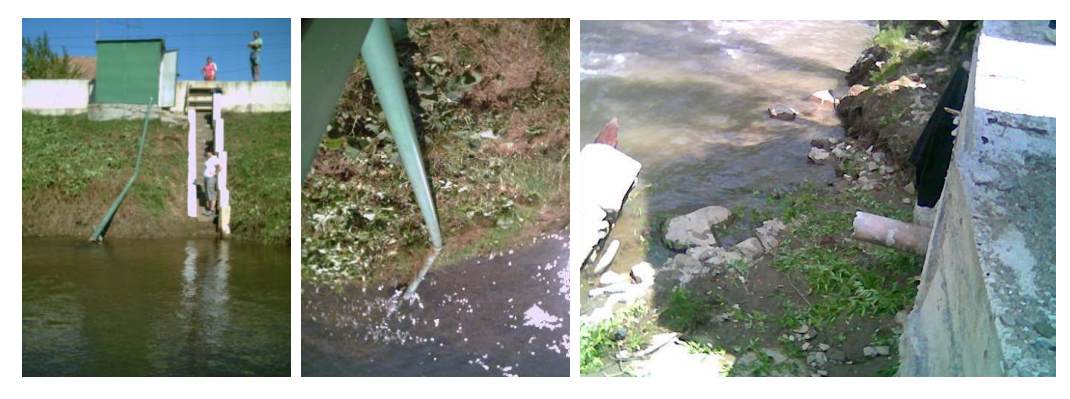

Fig. 4: Infrastructura senzorilor deteriorati de viitura.

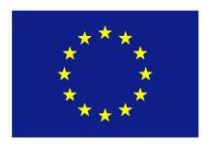

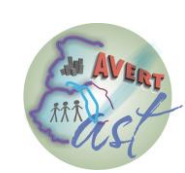

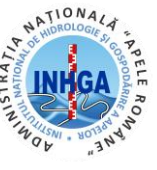

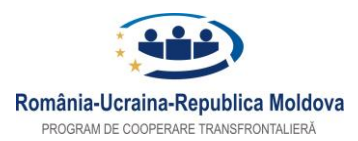

#### INSTITUTUL NAȚIONAL DE HIDROLOGIE ȘI GOSPODĂRIRE A APELOR – PP4

# <u>Activitatea de decolmatare trebuie sa fie facuta dupa fiecare viitura si ori de cate ori</u> <u>s-a constatat o colmatare a acestuia.</u> Se considera util ca la fiecare doua saptamani, exceptand perioadele de inghet, operatorul hidrometru sa faca o apreciere asupra colmatarii senzorului de nivel si sa actioneze numai atunci cand situatia o cere.

In cazul senzorilor de tip radar, este importanta asigurarea accesului direct la luciul apei. Prin urmare daca in zona situata sub conul de masura al senzorului au aparut materiale aluvionare (acumulari de peturi, crengi, etc) care stationeaza, este indicata indepartarea acestora cat mai repede posibil deoarece influenteaza calitatea datelor. In cazul in care, indepartarea obstacolelor nu se poate realiza de catre operatorului hidrometru fara a-si periclita viata, este indicat anuntarea imediata a personalului de la statiile si serviciile hidrologice astfel incat acestia, cu echipamente adecvate sa poata intervenii la indepartarea acestora.

In perioada de inghet, daca fenomenul este usor (sloiuri, gheata la mal) si nu pune in pericol senzorii prin incastrarea acestora in gheata, este indicat ca senzorii sa ramana in apa. Daca fenomenul este puternic, operatorul hidrometru are obligatia de a sparge gheata in zona din jurul senzorului sau in zona de acces a apei in tubul de deviatie catre senzor (daca acesta este instalat intr-un put). Se recomanda prevenirea incastrarii in stratul de gheata a senzorilor de nivel cu presiune sau cu bule.

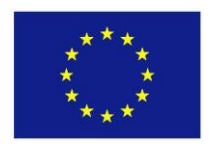

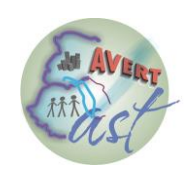

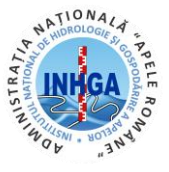

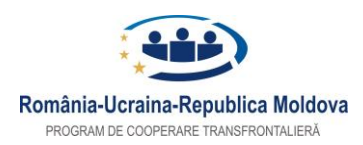

#### INSTITUTUL NAȚIONAL DE HIDROLOGIE ȘI GOSPODĂRIRE A APELOR – PP4

# **3 RECOMANDARI INTRETINERE**

#### Verificarea si intretinerea senzorului de nivel OPS / PLS

Acest tip de senzor este folosit in majoritatea cazurilor cand se doreste masurarea unor valori de nivel cu grad de precizie foarte bun. Cateva caracteristici importante ale acestui senzor luate de pe site-ul producatorului sunt:

-domeniul de masurare 0...10m;

- -eroarea de masurare: ±0.05% din domeniul de masura daca este conectat prin SDI-12 sau ±0.1% din domeniul de masura daca este conectat prin interfata 4-20mA;
- -precizia de masurare este de 1mm daca este conectat prin SDI-12;
- -intervalul de temperatura in care functioneaza senzorul: -5°C...+45°C;
- -acest senzor masoara si temperatura apei intr-un interval de -25°C...+70°C

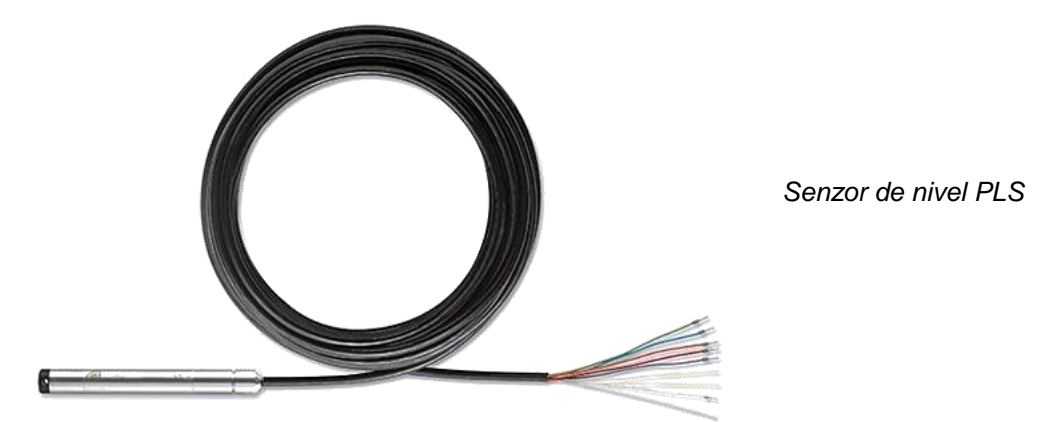

Activitatea de intretinere a acestui tip de senzor este foarte importanta deoarece poate influenta drastic calitatea datelor masurate. Datorita faptului ca este amplasat tot timpul in apa, acest tip de senzor este supus actiunii factorilor de mediu – coroziune, colmatare, inghet / dezghet, umiditate crescuta.

Cel mai important factor de mediu care poate influenta calitatea datelor masurate este umiditatea. Datorita prezentei aerului umed in furtunul de compensare a presiunii se pot

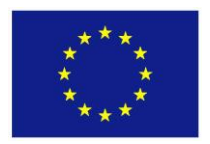

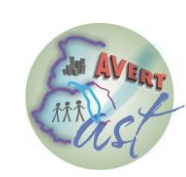

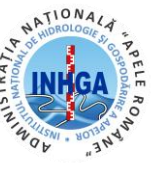

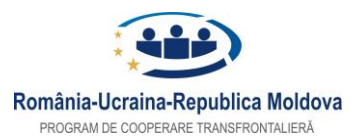

#### INSTITUTUL NAȚIONAL DE HIDROLOGIE ȘI GOSPODĂRIRE A APELOR – PP4

forma particule de apa care pot obstructiona compensarea presiunii masurate exercitate de coloana de apa cu presiunea atmosferica. Pot aparea astfel diferente (in general in plus) la valorile de nivel inregistrate de la o zi la alta. Pentru prevenirea formarii condensului in tuburile capilare producatorul a conceput un element filtrant pe baza de silicagel pentru dezumidificarea aerului care intra in capilarul senzorilor OPS / PLS.

**Important!** - Se va verifica culoarea acestui cartus si daca este de culoare alba, atunci observatorul il va scoate din borcanasul de plastic si il va usca in cuptor, la temperatura mica, lent, pentru cateva ore pana cand devine galben. Apoi se lasa sa se raceasca intr-un loc uscat si se remonteaza. Procedura de uscare se repeta ori de cate ori se constata culoarea alba a cartusului de silicagel.

Un alt factor de mediu cu influenta majora si foarte des intalnit pe raurile din Romania este colmatarea. Pentru a contracara actiunea colmatarii si a pastra corectitudinea valorilor de masurare este necesara o supraveghere periodica a valorilor de nivel masurate si a gradului de colmatare a senzorului de nivel OPS / PLS. Aceasta presupune o inspectare vizuala a locului unde este instalat senzorul. Daca sunt urme de colmatare se va scoate senzorul si se va curata intr-o cladare cu apa fiind atenti sa nu se bruscheze membrana piezoelectrica a senzorului. Deasemenea este foarte importanta remontarea in locul initial a senzorului. Daca nu este repus exact in locul unde a fost instalat initial, in acest caz pot apare diferente de masurare si se va impune corectarea acestora printr-un reglaj de offset. Aceasta din urma operatie se va face se catre personalul specializat de la nivelul Administratiei Bazinale de Apa.

#### Verificarea si intretinerea senzorului de nivel cu bule OTT CBS

O alta optiune pentru masurarea nivelului folosita in cadrul proiectului East-Avert este senzorul de nivel cu bule – OTT CBS. Printre caracteristicile mai importante se pot enumera:

-domeniul de masurare 0...15m;

-eroarea de masurare: ±5mm;

-precizia de masurare este de ±1mm;

-intervalul de temperatura in care functioneaza senzorul: -20...+60°C.

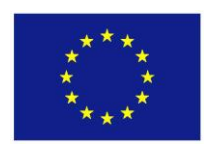

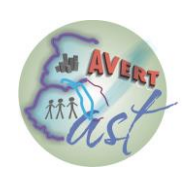

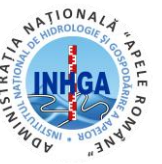

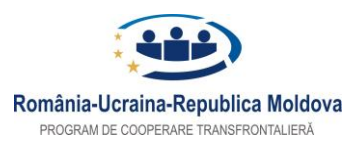

#### INSTITUTUL NAȚIONAL DE HIDROLOGIE ȘI GOSPODĂRIRE A APELOR – PP4

Datorita modului de instalare si functionare acest senzor poate fi influentat foarte puternic de fenomenele de inghet si colmatare.

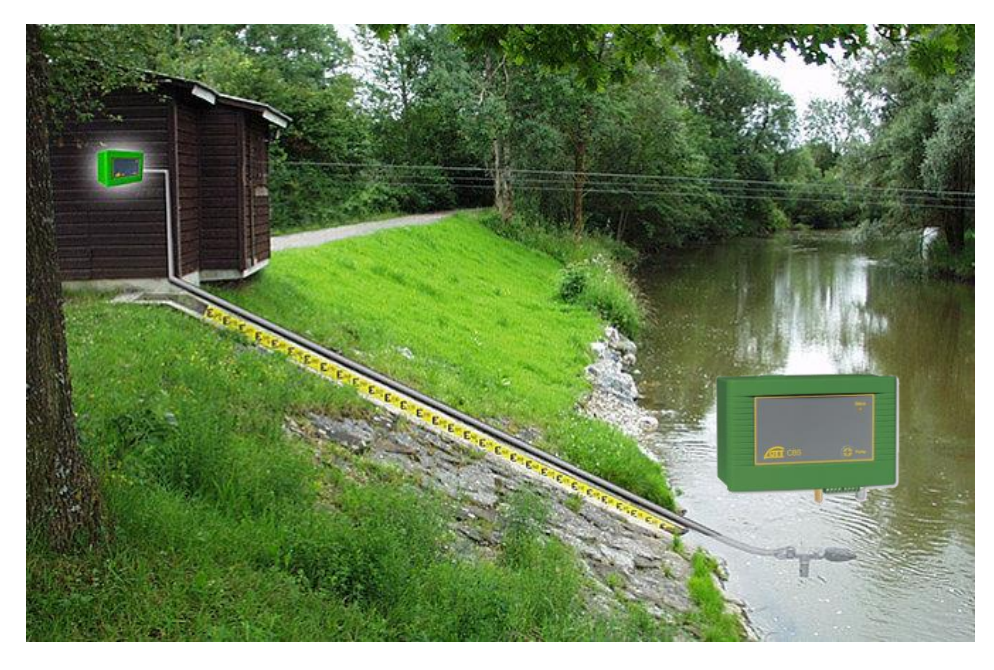

Montaj senzor de nivel OTT CBS

Prin urmare se impune o verificare periodica a valorilor masurate de acest tip de senzor. In momentul cand terminatia tubului capilar care intra in apa se colmateaza sau ingheata se impune o interventie de curatare sau scoatere din gheata daca raul a inghetat. Daca nu se va actiona in acest sens pe langa faptul ca valorile masurate sunt total eronate, exista pericolul uzurii premature a motorasului electric care actioneaza pistonul cilindrului compresor.

Daca din diverse motive tubuletul capilar este sectionat, atunci valorile masurate inclusiv in conditii de necolmatare vor fi eronate. In acest caz se impune verificare integritatii tubului capilar de la iesirea din cutia CBS-ului si pana la conectarea acestuia la oala de presiune instalata sub nivelul apei.

Daca din diverse motive tubul capilar este sectionat sau nu mai asigura etanseitatea intre dispozitivul CBS si oala de presiune montata sub nivelul apei, trebuie intervenit pentru remedirerea problemei. Se poate folosi tub flexibil de plastic cu diametrul de 2mm sau de 4mm. In functie de posibilitati se alege intre inlocuirea totala a tubului capilar sau unirea celor 2 bucati rezultate in urma sectionarii accidentale. Conditia esentiala daca se

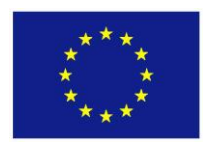

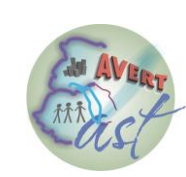

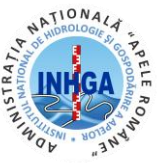

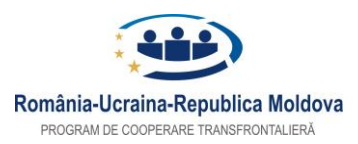

### INSTITUTUL NAȚIONAL DE HIDROLOGIE ȘI GOSPODĂRIRE A APELOR – PP4

opteaza pentru unirea celor doua bucati rezultate in urma sectionarii este de a pastra etanseitatea tubului la locul imbinarii.

#### Verificarea si intretinerea senzorului de nivel radar OTT - RLS

Acest senzor este utilizat pentru masurarea nivelului apei utilizand o tehnologie de tip puls – radar. Aceasta presupune montarea pe un suport undeva deasupra nivelului apei. Dintre caracteristici se pot aminti:

-domeniul de masurare 0.4...35m;

-eroarea de masurare: ±10mm pentru un nivel al apei cuprins intre 0.8...2m / 30...35m si ±3mm pentru un nivel cuprins intre 2...30m.

-precizia de masurare este de ±0.1% din scala de masurare.

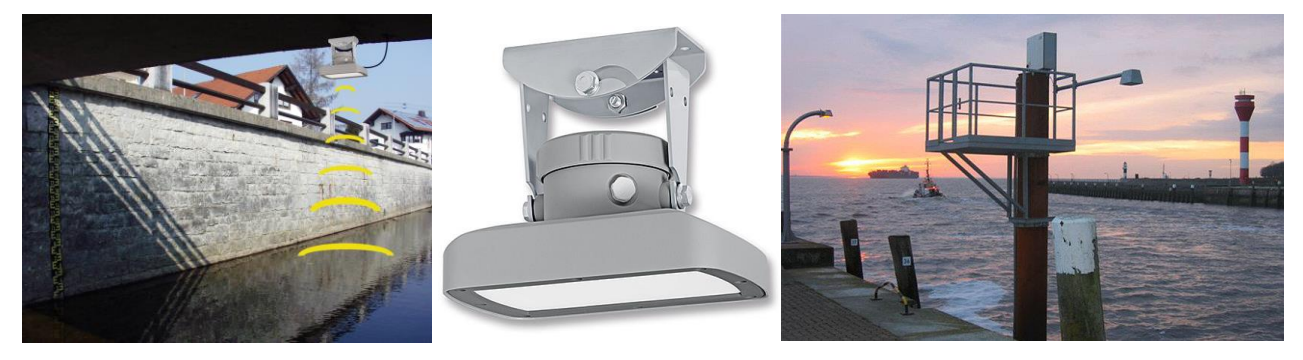

Senzorul de nivel tip radar - OTT RLS

Acest tip de senzor nu necesita operatiuni de intretinere. La instalare trebuie respectata distanta minima de 0.4m iar adancimea apei nu trebuie sa fie mai mare de 35m. Periodic se va verifica daca valoarea inregistrata de acest senzor concorda cu valoarea masurata la mira.

## Verificarea si intretinerea senzorului de nivel tip limnigraf – OTT SE200

OTT SE200 este un senzor de nivel tip limnigraf electronic. Este un senzor ieftin si foarte fiabil pretabil in majoritatea aplicatiilor de hidrologie unde se impune monitorizarea nivelului apei. In conditii normale poate furniza valori cu un grad de incredere mare insa

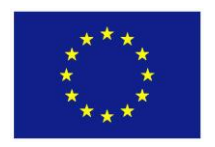

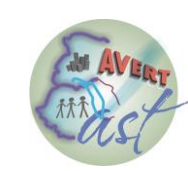

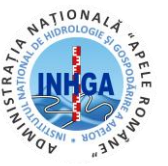

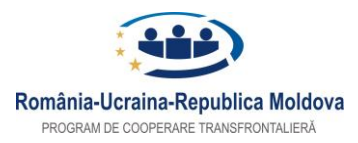

#### INSTITUTUL NAȚIONAL DE HIDROLOGIE ȘI GOSPODĂRIRE A APELOR – PP4

trebuie avute in vedere conditiile de mediu (inghet / dezghet) si starea raului (grad de colmatare).

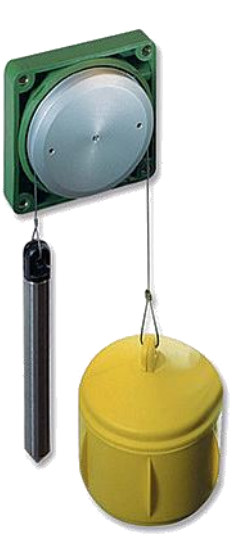

Limnigraf electronic pentru masurarea nivelului.

Caracteristicile mai importante ale acestui tip de senzor sunt:

- -domeniul de masurare setabil la 0...1m, 0...10m, 0...30m;
- -rezolutia de masurare: 1mm sau 1cm selectabil;
- -eroarea de masurare in functie de modul de conectare este de 0.003% din scala de masurare ptr conexiunea SDI-12 sau 0.1% din scala de masurare pentru o conexiune de tip 4...20mA.

Este necesara o verificare periodica a datelor furnizate de acest tip de senzor in special in locatiile unde fenomenul de colmatare este prezent. In conditii de inghet la suprafata se impune deblocarea prin actiuni mecanice de spargerea ghetii din jurul plutitorului.

#### Verificarea si curatirea pluviometrului

Important! Nu se recomanda curatarea pluviometrului prin turnarea unei cantitati de apa (uneori substantiala) direct in pluviometru. Acest lucru nu este indicat, din doua motive:

- -mai intai, pentru ca se introduc valori de precipitatii false care mai apoi sunt transmise de statie in fluxul rapid de date;
- -al doilea motiv este faptul ca nu se poate observa prea bine daca pluviometrul s-a curatat sau nu.

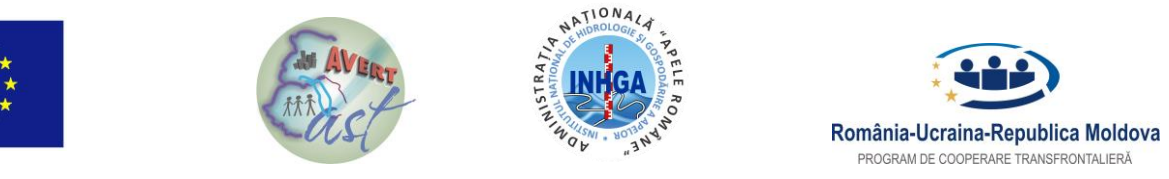

#### INSTITUTUL NAȚIONAL DE HIDROLOGIE ȘI GOSPODĂRIRE A APELOR – PP4

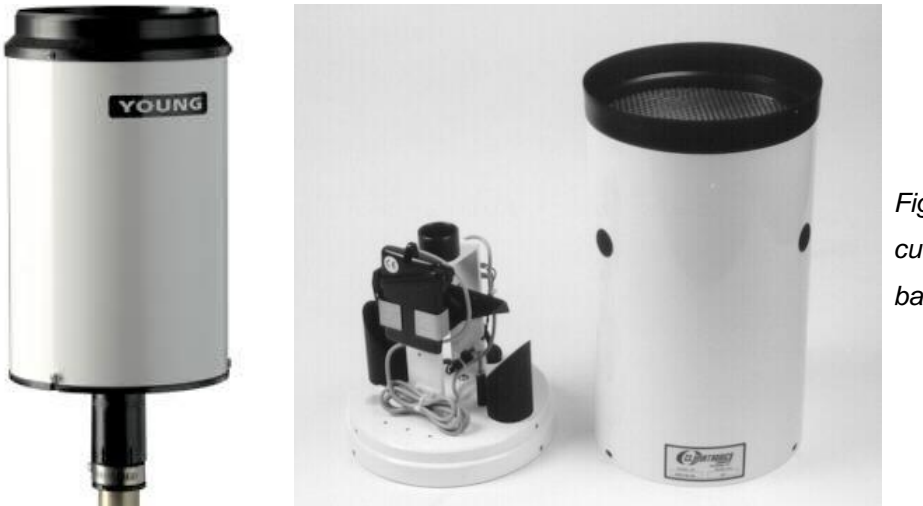

Fig. Pluviometrul cu cupe basculante

• se demonteaza oala pluviometrului (sunt trei suruburi cu cap stea care trebuie desfacute in partea de jos a pluviometrului) fara a induce prea multe vibratii in pluviometru si pilonul acestuia (ideea este ca mecanismul basculant sa nu fie actionat de prea multe ori – la fiecare basculare se inregistreaza 0.25 mm de precipitatii);

• se verifica si curata dupa caz oala si orificiul prin care se scurge apa (eventual se poate folosi o sarma subtire);

• se verifica mecanismul basculant – trebuie sa se miste liber si usor si nu trebuie obturat de nimic (au fost cazuri de pluviometre la care acest mecanism nu se putea misca deloc din cauza unui cuib de viespi de ex.), daca este cazul se curata si cele doua cupe basculante

• se monteaza oala pluviometrului si sitele in pozitia initiala.

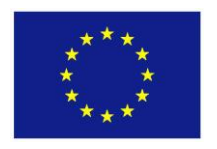

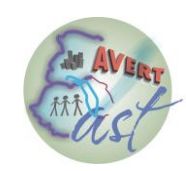

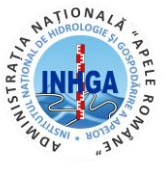

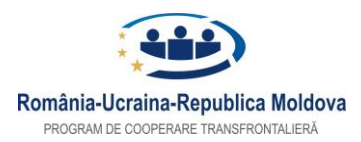

INSTITUTUL NAȚIONAL DE HIDROLOGIE ȘI GOSPODĂRIRE A APELOR – PP4

# 4 CONFIGURARE APLICATIE HYDRAS 3

Aplicatia HYDRAS 3 este utilizata pentru apelarea statiilor automate, transfer, stocare si convertire date de la statiile automate instalate in teren.

Pentru a fi operationala procedura de transfer date avem nevoie mai intai de fisierele de configurare ale statiilor automate *(denumire.xml)*.

#### ETAPA 1 – Obtinerea fisierului cu configuratia statiei de lucru (.XML) si configurarea aplicatiei Hydras 3 pentru a primi date.

Avem nevoie de laptop si un cablu serial cu conexiune RS232-mama la ambele capete. Se lanseaza aplicatia OTT Data Logger Operating Program. Verificam ca in tab-ul *Device* din panoul principal dein stanga sus sa fie selectata optiunea *LogoSens, DuoSens sau NetDL in functie de ce dispozitiv avem.* 

| OTT          | 🛲 OTT Data Logger Operating Program - DuoSens |                |                |       |      |  |  |  |  |  |  |
|--------------|-----------------------------------------------|----------------|----------------|-------|------|--|--|--|--|--|--|
| Fil          | e                                             | Device DuoSens | Configurations | Tools | Help |  |  |  |  |  |  |
|              |                                               | LogoSens       |                |       |      |  |  |  |  |  |  |
|              |                                               | LogoSens 2     |                |       |      |  |  |  |  |  |  |
| $\checkmark$ |                                               | DuoSens        |                |       |      |  |  |  |  |  |  |
|              |                                               | netDL 1000     |                |       |      |  |  |  |  |  |  |
|              |                                               | netDL 500      |                |       |      |  |  |  |  |  |  |

Verificam ca in partea dreapta joss a fie selectata correct calea de comunicatie cu Logger-ul DuoSens si anume – *RS232C / V.24*, portul *COM1* si viteza *19200*.

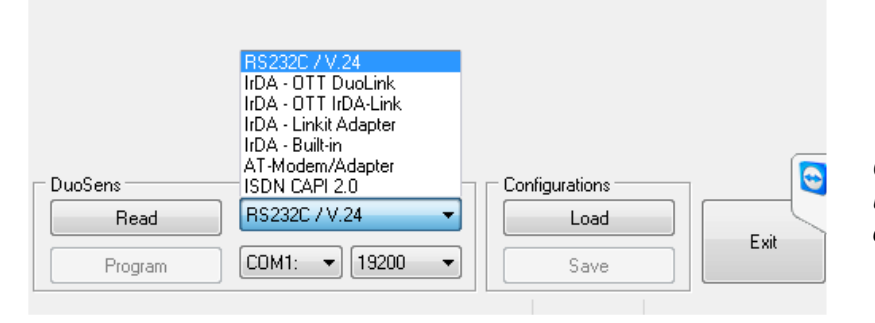

*Obs: Orice alta aplicatie care utilizeaza aceiasi cale de comunicatie trebuie inchisa!* 

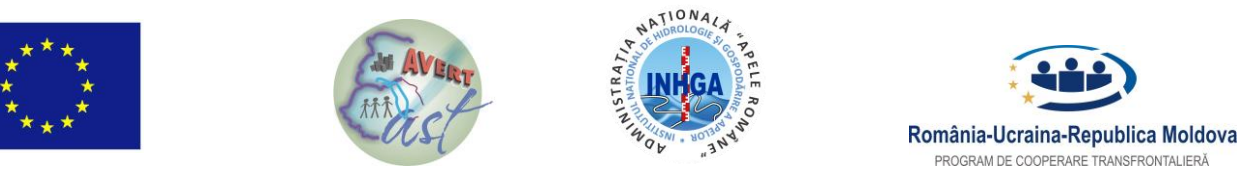

#### INSTITUTUL NAȚIONAL DE HIDROLOGIE ȘI GOSPODĂRIRE A APELOR – PP4

Dupa ca am facut setarile pentru comunicatie se apasa butonul *Read* si se asteapta descarcarea configuratiei Dalalogger-ului DuoSens.

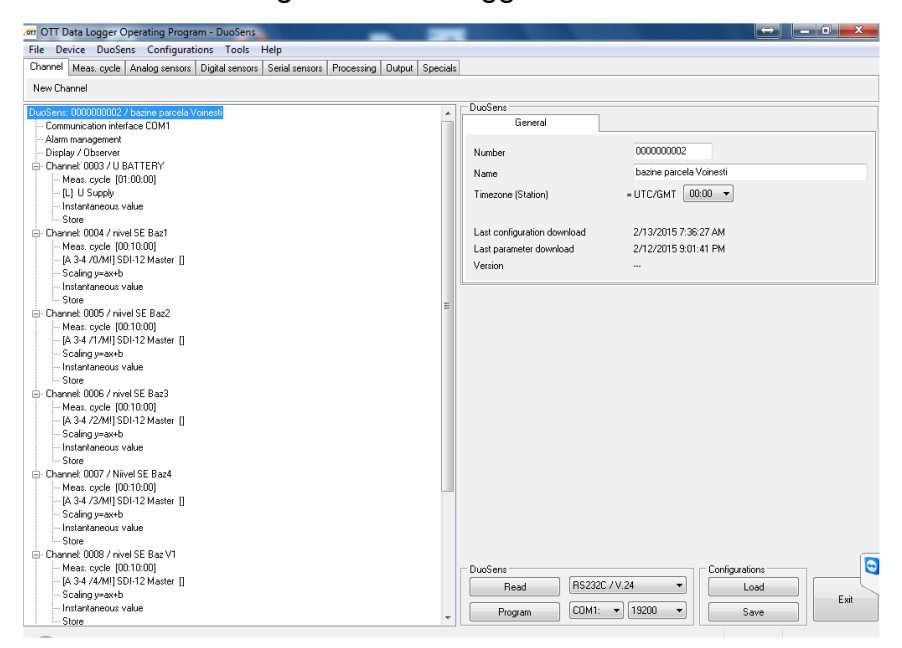

Dupa ca descarcarea s-a finalizat asa cum se vede si in imaginea anterioara se va accesa *File / Export Hydras 3 (XML).* 

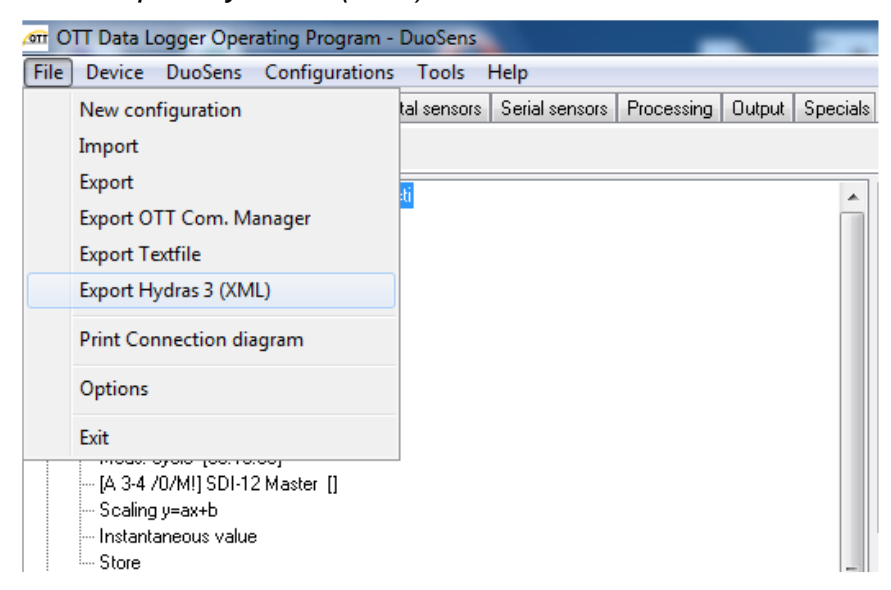

Dupa acest pas aplicatia ne solicita sa salvam acest fisier cu extensia XML unde dorim in calculatorul propriu.

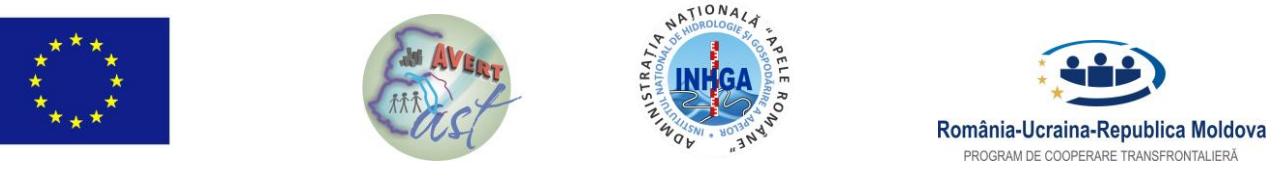

#### INSTITUTUL NAȚIONAL DE HIDROLOGIE ȘI GOSPODĂRIRE A APELOR – PP4

| 🚈 DuoSens - XI                                                            | ML Configuration                                                                                                    | ×          |
|---------------------------------------------------------------------------|----------------------------------------------------------------------------------------------------|------------|
| Save in:                                                                  | 🕐 Hydras 3 XML Configuration 🔹 🌀 🎓 📴 🖽 🗸                                                                                                    |            |
| Save in:<br>Recent Places<br>Desktop<br>Libraries<br>Computer<br>Computer | Name © 0000000Q26 Am. Targoviste.STATION.XML © 0000000Q65 Arieseni.STATION.XML © 00000000 tes 22.XML © 0000000022 T virtual 22k.xml © 0000000108 GRADINARI.STATION.XML © 0000000111 Malu test 4-20 mA.STATION.XML © 0000000111 Rau Alb T virtual 1min.xml © 0000000111 Rau Alb T virtual 5 min.xml © 0000000111 Rau Alb T virtual 5 min.xml © 0000000111 Rau Alb T virtual 5 min.xml © 0000000124 VOINESTI.STATION.XML © 0000000126 ZANOAGA.STATION.XML < | Date 20.08 |
| Network                                                                   | Save as type: *XML                                                                                                    | Cancel     |
|                                                                           |                                                                                                    | Help       |

Din acest moment putem inchide aplicatia Logosens Operating Porgram si vom trece la descarcarea datelor folosind aplicatia HYDRAS 3.

#### ETAPA 2 – Configurarea statiei in aplicatia HYDRAS 3 si transferul datelor

Mai intai vom importa configuratia de statie in format XML. Pentru aceasta vom accesa File / Import Station Configuration (XML).

| ATT HYDRAS 3 - |                                    |         |           |          |         |      |  |  |  |  |  |
|----------------|------------------------------------|---------|-----------|----------|---------|------|--|--|--|--|--|
| File           | Communication                      | Map     | Script    | Extras   | Windows | Help |  |  |  |  |  |
|                | New Workspace                      |         |           |          |         |      |  |  |  |  |  |
|                | Import Station Configuration (XML) |         |           |          |         |      |  |  |  |  |  |
|                | Export Station Config              | guratio | on (XML)  | )        |         |      |  |  |  |  |  |
|                | Export Workspace Co                | onfigu  | ration (X | (ML / Pr | odis2)  |      |  |  |  |  |  |
|                | Set up printer                     |         |           |          |         |      |  |  |  |  |  |
|                | Options F2                         |         |           |          |         |      |  |  |  |  |  |
|                | Change licence key                 |         |           |          |         |      |  |  |  |  |  |
|                | Exit                               |         |           |          |         |      |  |  |  |  |  |

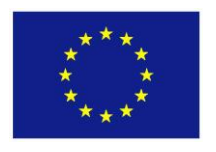

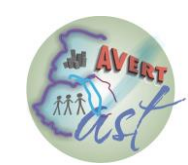

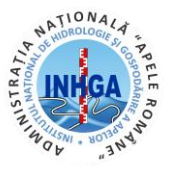

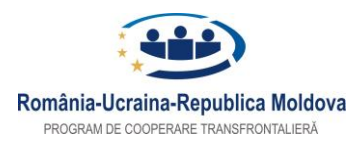

#### INSTITUTUL NAȚIONAL DE HIDROLOGIE ȘI GOSPODĂRIRE A APELOR – PP4

# In continuare vom identifica statia proaspat configurata si o vom accesa cu o apasare dreapta mouse.

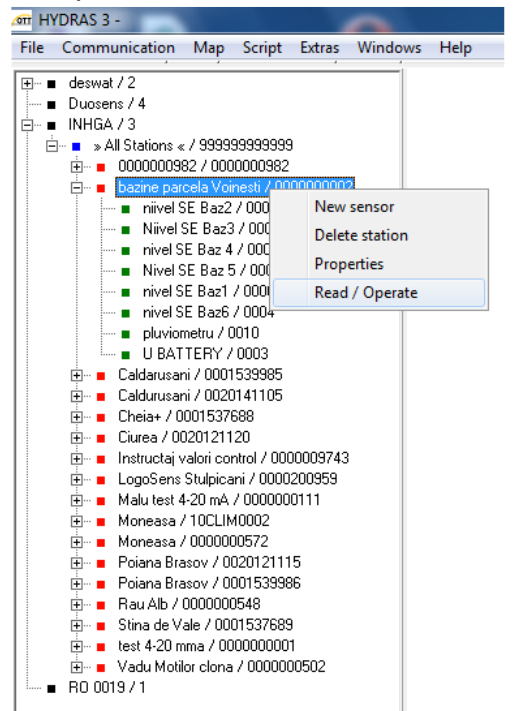

Dupa ce am realizat acest lucru vom accesa submeniul *Read / Operate.* 

In fereastra de lucru care se va deschide vom bifa *All* sensors, la Comunication path (calea de comunicatie) vom seta *RS232C / V.24, COM 1, 9600Bd, 8N1.* Dupa aceasta se apasa *START* si se asteapta descarcarea datelor.

Dupa finalizarea descarcarii datelor se acceseaza meniul *Comunication / Raw Data Managenent*. Aici se va face conversia datelor din formatul RAW necompresat (binar) in format zecimal pentru a fi utilizat in prelucrari.

In fereastra de Management a datelor brute se are in vedere bifarea casutei *delete after* si se apasa butonul *ALL*.

| HYDRAS 3 -                                                                                                    | nt                   | Extras Windows                                                                 | Help                                |                            |                         |                |             |                                             |                         |   | ↔ | 0 | X |
|----------------------------------------------------------------------------------------------------|----------------------|--------------------------------------------------------------------------------|-------------------------------------|----------------------------|-------------------------|----------------|-------------|---------------------------------------------|-------------------------|---|---|---|---|
| B = e deswał / 2     = Duosens / 4     = Duosens / 4     = INHGA / 3     = 0000000982 / 0000008     = 0000000982 / 0000008     = bazine parcela Voinest /                                                               | 1999<br>982<br>/ 000 | 0000002                                                                        | Thep                                |                            |                         |                |             |                                             |                         | Y |   |   |   |
| <ul> <li>Nivel SE Baz3 / 001</li> <li>nivel SE Baz 4 / 000</li> <li>Nivel SE Baz 5 / 001</li> <li>nivel SE Baz1 / 000</li> <li>nivel SE Baz5 / 000</li> <li>nivel SE Baz6 / 0000</li> <li>pluviometru / 0010</li> </ul> |                      | : Kawdata manager<br>:\Program Files\DTT\<br>→ C:\<br>→ Program Files<br>← OTT | nent<br>HYDRAS3\Data\IN             | nt<br>DRAS3\Data\INHGA\RA\ |                         | Exit Copy      |             | Table<br>C Unsorted<br>TO-Date<br>C Numbers |                         |   |   |   |   |
| U BATTERY / 0003     G     Caldarusani / 00015399     G     Caldurusani / 0001537688     Cheia+ / 0001537688                                                                                                    |                      | HYDRAS3<br>Data<br>NHGA<br>RAWDATA                                             |                                     |                            | Table<br>Transfer:      |                | Graphic     |                                             | Delete                  |   |   |   |   |
|                                                                                                    |                      | EBOM-Date                                                                      | T0-Date                             | •<br>Statio                | l✔ (delete              | Sensor (No.)   | Done        | Problem                                     | File                    |   |   |   |   |
|                                                                                                    |                      | 11/5/2014<br>11/5/2014<br>11/5/2014                                            | 1/15/2015<br>1/15/2015<br>1/15/2015 | 00201                      | 41105 41105 41105       | 0002           | /<br>/<br>/ | Toblem                                      | ED048<br>ED049<br>ED050 |   |   |   |   |
| <ul> <li>Poiana Brasov / 000153</li> <li>■ Rau Alb / 000000548</li> <li>■ Stina de Vale / 0001537</li> </ul>                                                                                                    |                      | 11/5/2014<br>11/5/2014<br>11/5/2014                                            | 1/15/2015<br>1/15/2015<br>1/15/2015 | 00201 00201 00201          | 41105<br>41105<br>41105 | 0006 0007 0001 | - / - /     |                                             | ED054<br>ED055<br>ED064 |   |   |   |   |
|                                                                                                    |                      | 11/5/2014<br>11/5/2014<br>11/5/2014                                            | 1/15/2015<br>1/15/2015<br>1/15/2015 | 00201 00201 00201          | 41105<br>41105<br>41105 | 0002 0003 0004 | -1          |                                             | ED065<br>ED066<br>ED067 |   |   |   |   |
|                                                                                                    | )<br>Ca              | 11/5/2014<br>11/5/2014<br>Idurusani / evapor                                   | 1/15/2015<br>1/15/2015<br>atie      | 00201                      | 41105<br>41105          | 0006           | 1           |                                             | ED071<br>ED072          | • |   |   |   |
|                                                                                                    |                      |                                                                                |                                     |                            |                         |                |             |                                             |                         |   | 1 |   |   |
| Sorting                                                                                                    |                      | 0123                                                                           |                                     |                            |                         |                |             |                                             |                         |   |   |   |   |

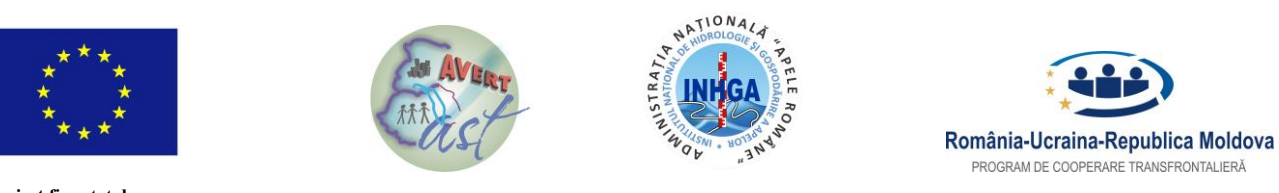

#### INSTITUTUL NAȚIONAL DE HIDROLOGIE ȘI GOSPODĂRIRE A APELOR – PP4

Dupa finalizarea conversiei datelor se vor putea vizualiza datele masurate de fiecare canal in parte prin dublu click pe fiecare canal de masurare.

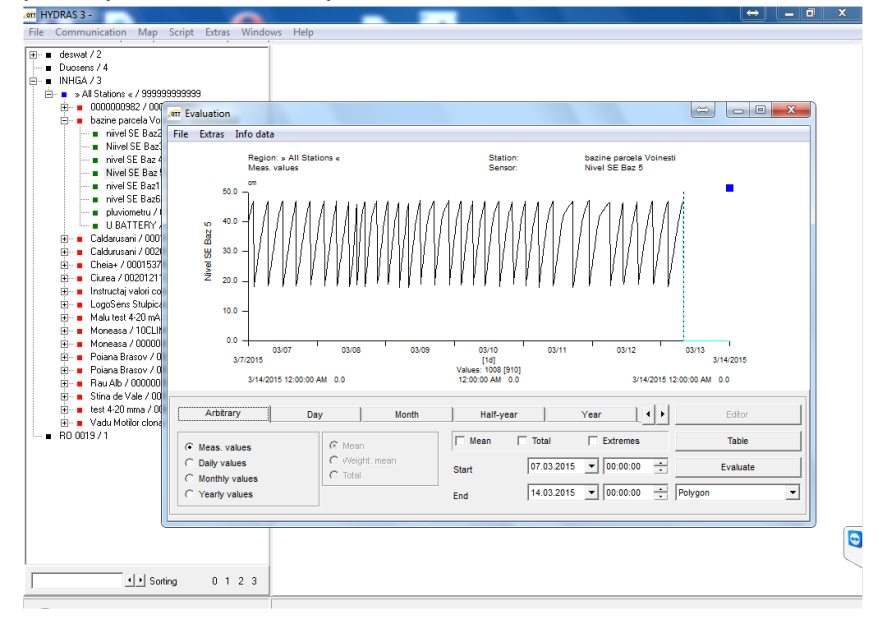

Daca in continuare dorim exportul datelor din acest grafic intr-o tabele Excell se va proceda dupa cum urmeaza. Vom accesa structura de submeniuri Extras / Export / Excell ca in figura urmatoare.

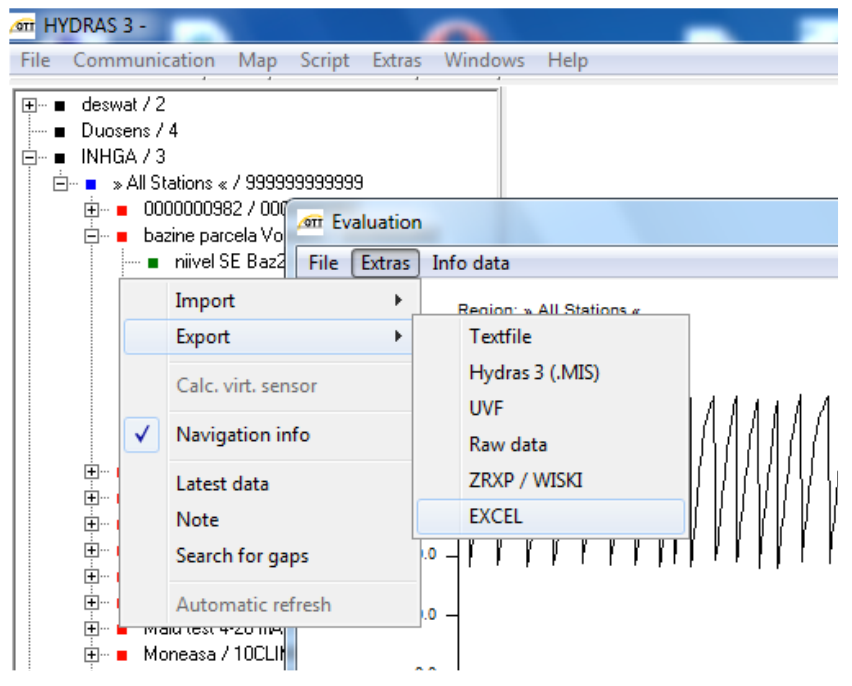

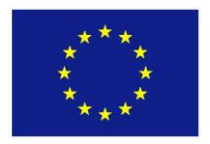

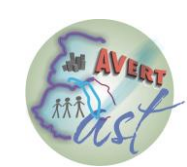

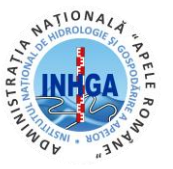

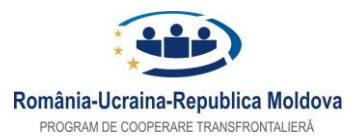

#### INSTITUTUL NAȚIONAL DE HIDROLOGIE ȘI GOSPODĂRIRE A APELOR – PP4

In acest moment se va deschide o tabela Excell cu datele masurate in canalul al carui grafic tocmai l-am vizualizat.

Aici se incheie mini-ghidul nostru cu ajutorul caruia am invatat:

- Sa descarcam o configuratie de statie OTT DuoSens sub forma de fisier XML;

- Sa preluam fisierul de configurare XML si sa-l importam in aplicatia Hydras 3 pentru a "vedea" statia;

- Sa descarcam datele brute din statie utilizand un cablu direct prin conexiune RS232;
- Sa convertim datele brute in date in format zecimal;
- Sa vizualizam datele pe fiecare canal de masura;

- Sa exportam datele vizualizate grafic intr-o tabela Excell.

#### ANEXA: Ghid pentru rescrierea/inlocuirea versiunii de Firmware

In cazul blocarii dataloggerului sau a inoirii versiunii de Firmware din datalogger-ul Logosens 2 se executa urmatoarele operatiuni:

1. Se conecteaza laptopul la datalogger printr-un cablu RS232, se porneste programul Logosens-Duosens operating program.

2. se apasa combinatia de taste Ctrl+Alt+D. In bara de sus a programului va aparea imediat dupa denumirea programului starea programului: Debugging/Service ON. In meniul LogoSens 2 apar 2 noi optiuni dintre care se alege New program code (BIOS). Sertarile pentru comunicatie (chenarul LogoSens 2 care contine si butoanele Read si Program) vor fi urmatoarele: pentru tipul conexiunii: RS232/V.24, portul COM: va fi trecut cel din Windows alocat in Device manager pentru cablul RS 232 (nu are legatura cu portul COM din datalogger-ul LogoSens 2), iar la viteza va fi selectata optiunea auto pentru ca programul sa gaseasca singur viteza de transmisie potrivita.

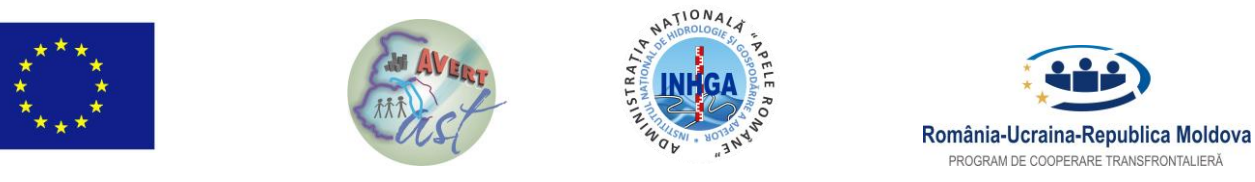

#### INSTITUTUL NAȚIONAL DE HIDROLOGIE ȘI GOSPODĂRIRE A APELOR – PP4

| File Device Logo                                                                                                    | Sens 2 Configurations Vo                                                                                                    | ice announcer Tools Info                                                                                                    |  |
|----------------------------------------------------------------------------------------------------|----------------------------------------------------------------------------------------------------|----------------------------------------------------------------------------------------------------|--|
| Channel Me R<br>New Channe                                                                                                    | ead<br>rogram                                                                                                    | sors Serial sensors Sonicflow Processing Output Specials                                                                                                    |  |
| New Channe<br>LogoSens: Jic<br>Communi<br>Communi<br>Alarm ma<br>Display /<br>Channel:<br>Mews program code<br>[B] L<br>2-Poi<br>New Test/BIOS firmware code<br>Store                                                                                                    |                                                                                                    | LogoSens<br>Number<br>Name<br>Jidvei<br>Timezone (Station) = UTC/GMT +00:00 v<br>Activate European DST<br>Last configuration download 10/26/2010 12:29:52 PM<br>Last parameter download 10/29/2010 10:41:43 AM<br>Version |  |
| <ul> <li>Channel: 0002</li> <li>Meas. cycl</li> <li>[C] Pt100</li> <li>Instantane</li> <li>Store</li> <li>Channel: 0003</li> <li>Meas. cycl</li> <li>[A] HYDR</li> <li>Scaling y=,</li> <li>Instantane</li> <li>Store</li> <li>Channel: 0004</li> <li>Meas. cycl</li> <li>[A] HYDR</li> <li>Scaling y=,</li> <li>Instantane</li> <li>Channel: 0004</li> <li>Meas. cycl</li> <li>[A] HYDR</li> <li>Instantane</li> </ul> | / Airtemp.<br>le [00:15:00]<br>ous value<br>/ windspeed<br>le [00:10:00]<br>OSENS SPI [V 3:4]<br>ax+b<br>ous value<br>/ winddirection<br>le [00:10:00]<br>OSENS SPI [V 3:4]<br>ous value | LogoSens 2<br>Read RS232C / V.24 Configurations<br>Load Exit<br>Program COM1: Comfigurations                                                                                                    |  |

In modul de lucru normal optiunile pentru incarcarea unui nou Firmware/Bios nu apare intre optiunile din meniul LogoSens 2. Aceste optiuni pot fi activate numai prin trecerea in mod Debugging/Service ON prin tastarea

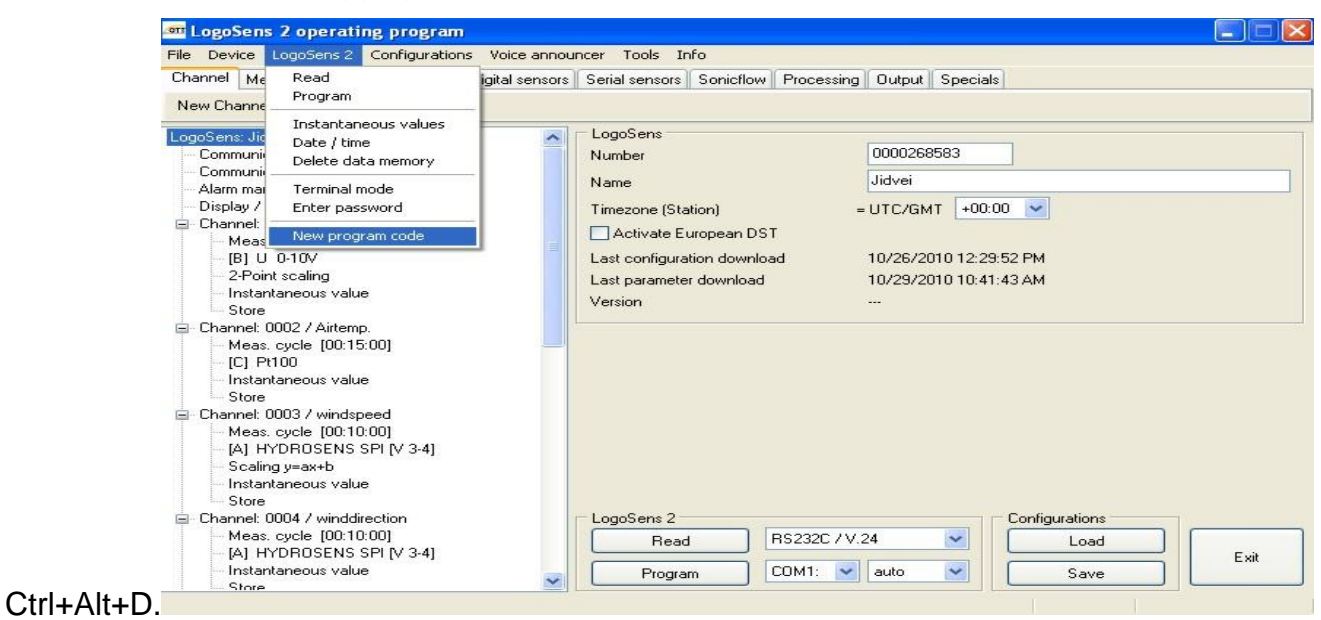

27

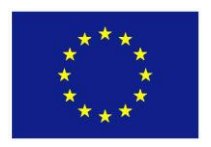

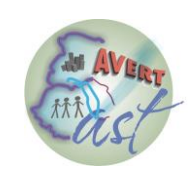

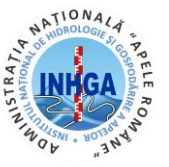

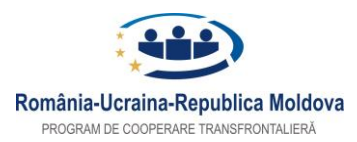

#### INSTITUTUL NAȚIONAL DE HIDROLOGIE ȘI GOSPODĂRIRE A APELOR – PP4

2. Se cauta in calculator dosarul (Folder) unde a fost descarcata versiunea de Firmware dorita a se incarca in datalogger. (Pe site-ul Ott, la sectiunea Software Updates este disponibila intotdeauna ultima versiune de firmware)

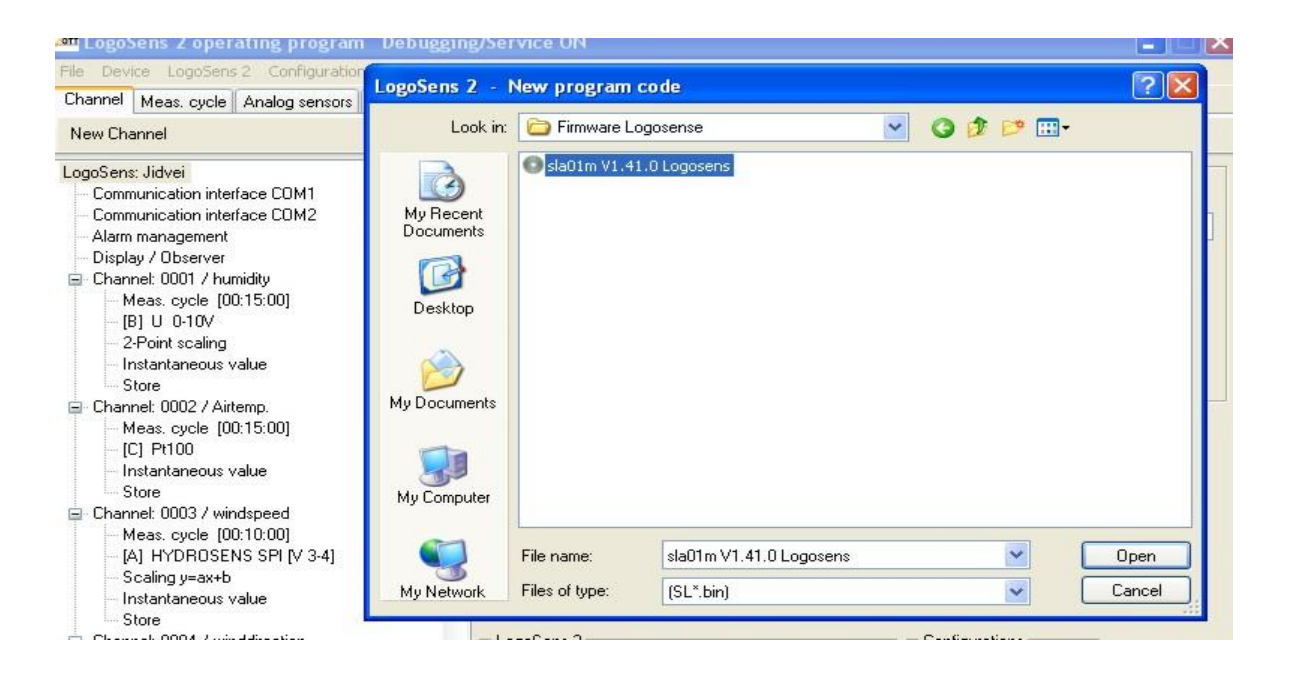

3. Apare mesajul de confirmare pentru scrierea firmware in datalogger. Se alege Yes.

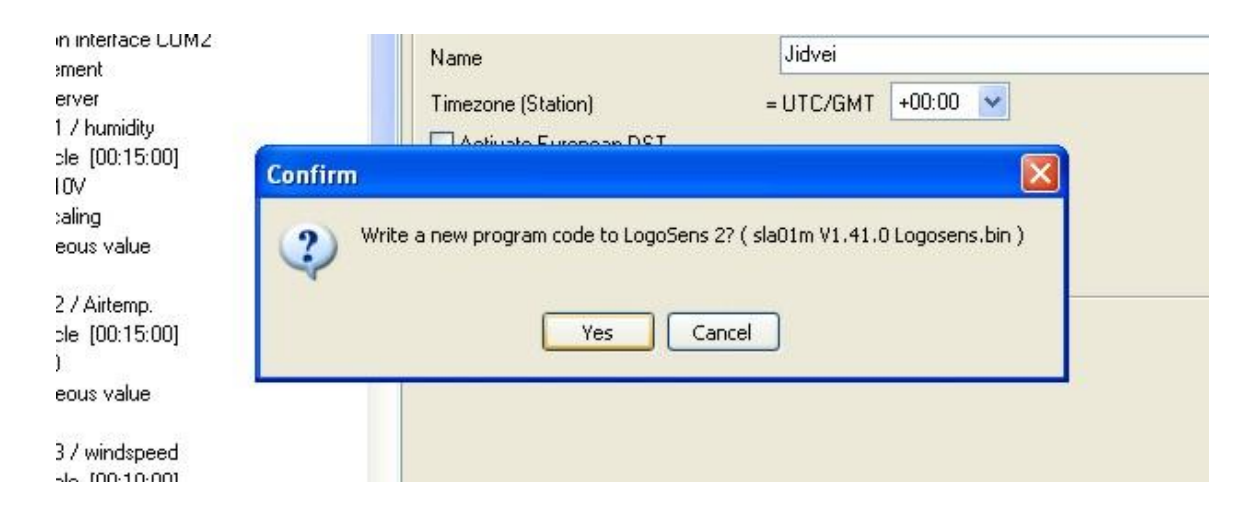

- 4. Sunt afisati pasii de executat pentru scrierea programului in statie:
- asigurarea ca exista cablu conectat intre laptop si datalogger;
- se deconecteaza sursa de curent de la datalogger;

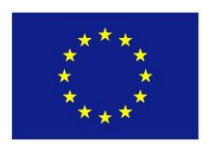

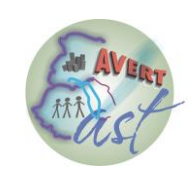

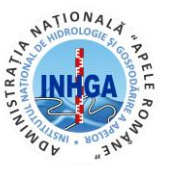

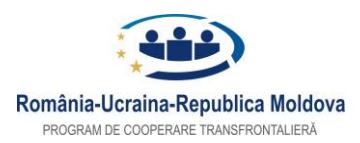

#### INSTITUTUL NAȚIONAL DE HIDROLOGIE ȘI GOSPODĂRIRE A APELOR – PP4

- se asteapta minim 10 secunde;

- se apasa butonul OK (al ferestrei cu pasii de urmat);

- se alimenteaza dataloggerul si se asteapta, fara a intrerupe in vreun fel, incarcarea firmwar-ului in datalogger.

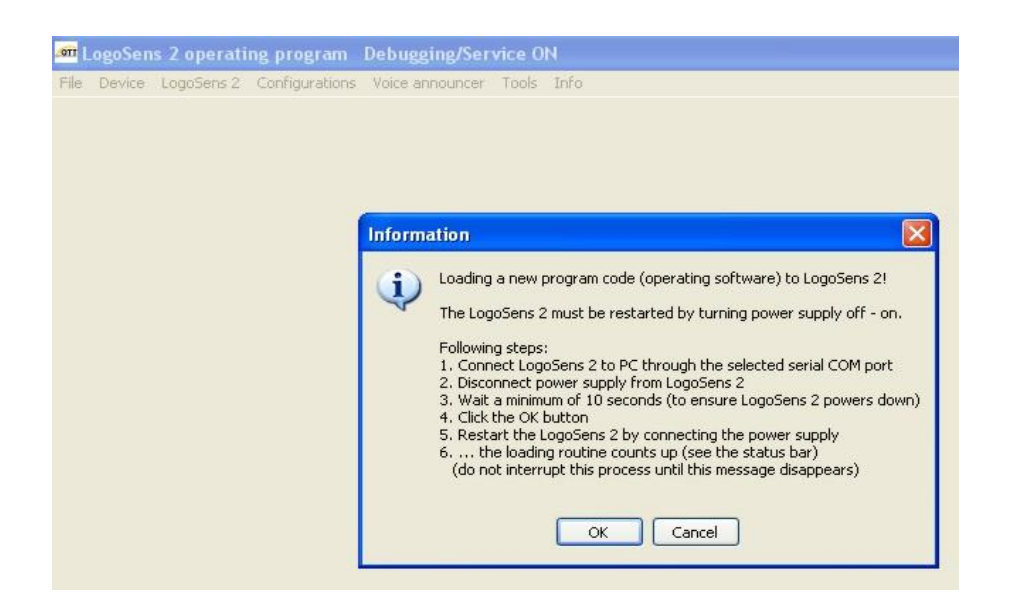

5. Dupa ce aceasta operatiuni s-au incheiat cu succes se apasa din nou combinatia de taste Ctrl+Alt+D pentru a se iesi din modul Debugging/Service ON.

Este recomandat ca aceasta operatiune sa fie efectuata numai de catre personalul autorizat care se ocupa cu intretinerea statiilor automate de la nivelul Administratiilor Bazinale de Apa.